# **Impressora por Ethernet**

# Manual do Utilizador

Versão 1.03

# Índice

| 1. CARACTERÍSTICAS DA PLACA DE ETHERNET4                       |
|----------------------------------------------------------------|
| 2. COMANDOS ADICIONAIS                                         |
| TABELA1: ID DO PARÂMETRO                                       |
| TABELA 2                                                       |
| 3. INDICADORES DE ESTADO/ACTIVIDADE DA IMPRESSORA POR ETHERNET |
| 3.1 Indicadores de Estado/Actividade do Módulo de Ethernet12   |
| 3.2 Indicadores de Estado/Actividade da Impressora12           |
| 4. OBTER O ENDEREÇO IP                                         |
| 5. INFORMAÇÕES E CONFIGURAÇÃO16                                |
| 6. CONFIGURAÇÃO DE PORTAS DE ETHERNET18                        |
| 7. CONFIGURAÇÃO DO LCD POR ETHERNET                            |
| 8. RESTAURAR A PLACA DE ETHERNET                               |
| 9. REINICIAR A PLACA DE ETHERNET                               |
| 10. SUBSTITUIÇÃO DA PLACA DE ETHERNET<br>33                    |
| 10.1 Substituição da Placa de Ethernet A-2240E                 |
| 10.2 Substituição da Placa de Ethernet X-2300E/X-3200E         |
| 10.3 Substituição da Placa de Ethernet CP-2140E 37             |
| 10.4 Substituição da Placa de Ethernet OS-2130DE 40            |
| 11. UTILITÁRIOS DA IMPRESSORA41                                |
| 11.1 Transferência/Actualização de firmware                    |
| 11.2 Configuração da impressora                                |

| Manual Técnico da Impressora por Ethernet | 10 de Novembro de 2010    |
|-------------------------------------------|---------------------------|
| 11.3 Informação da Impressora             |                           |
|                                           |                           |
| 12.                                       | DIAGNÓSTICO DE AUTO-TESTE |
| 48                                        |                           |
|                                           |                           |

# 1. Características da Placa de Ethernet

| Itens             | Características                                                                                                    |  |  |  |
|-------------------|----------------------------------------------------------------------------------------------------|--|--|--|
| CPU               | 32-bits, ARM-922, 100MHz                                                                                                    |  |  |  |
| RAM               | 8 MBytes(4 M * 16Bits)                                                                                                    |  |  |  |
| ROM               | 4 MBytes                                                                                                    |  |  |  |
| Ethernet          | 1. Porta: Conector RJ-45                                                                                                    |  |  |  |
|                   | 2. LAN: 10/100 Mbps ( Detecção Automática )                                                                                                    |  |  |  |
|                   | 3. Protocolo: ARP, IP, ICMP, UDP, TCP, HTTP, DHCP,                                                                                                    |  |  |  |
|                   | rawTCP, LPR, IPP, SNMPTrap                                                                                                    |  |  |  |
|                   | 4. Modo : Servidor TCP/Cliente, Cliente UDP                                                                                                    |  |  |  |
|                   | 5. Configuração: Configuração HTTP via Browser                                                                                                    |  |  |  |
|                   | 6. Segurança: Palavra-passe                                                                                                    |  |  |  |
| _                 |                                                                                                    |  |  |  |
| Porta E/S digital | E/S Digital * 5, USB 2.0 * 2                                                                                                    |  |  |  |
| Função Watch Dog  |                                                                                                    |  |  |  |
| Firmware          | Firmware On-line Actualizado Via Ethernet/USB                                                                                                    |  |  |  |
| Lâmpada LED       | Alimentação                                                                                                    |  |  |  |
| Ambiente          | Temperatura de Funcionamento: $0  \ensuremath{^{\circ}\!\ensuremath{^{\circ}}}$ 70 $\ensuremath{^{\circ}\!\ensuremath{^{\circ}\!\ensuremath\ensuremath{^{\circ}\!\ensuremath{^{\circ}\!\ensuremath{^{\circ}\!\e$ |  |  |  |
|                   | Temperatura de Armazenamento: -20 $^{\circ}$ ~ 50 $^{\circ}$                                                                                                    |  |  |  |
| Dimensões         | 67,8 x 64 x 17,2 mm (L x C x A)                                                                                                    |  |  |  |
| Peso              | 32 g                                                                                                    |  |  |  |

# 2. Comandos Adicionais

#### Tipos de parâmetros:

- Nenhum: não é necessário qualquer parâmetro
- N.º inteiro com sinal. ex. +100 ou -23
- Nº inteiro sem sinal. ex. 32
- Byte com sinal.. Dados binários de apenas um byte. ex.

+3 é representado como 0x03(03H), e -1 como 0xff (0FFH).

| Comando         | Descrição                                                                               |  |  |  |  |
|-----------------|-----------------------------------------------------------------------------------------|--|--|--|--|
| <esc>KIZA</esc> | *Activar/desactivar a detecção do interruptor da cabeça de impressão se                 |  |  |  |  |
|                 | estiver aberta.                                                                         |  |  |  |  |
|                 | *Sintaxe: <esc>KIZAm</esc>                                                              |  |  |  |  |
|                 | *Parâmetro:                                                                             |  |  |  |  |
|                 | m = 0; desactivar a detecção do interruptor da cabeça de                                |  |  |  |  |
|                 | impressão se estiver aberta (predefinição)                                              |  |  |  |  |
|                 | m = 1; activar a detecção do interruptor da cabeça de impressão                         |  |  |  |  |
|                 | se estiver aberta                                                                       |  |  |  |  |
|                 | Se esta função estiver activada, a calibragem automática será executada quando a cabeça |  |  |  |  |
|                 | de impressão estiver fechada.                                                           |  |  |  |  |
| <esc>KJA</esc>  | Solicitar que o estado da impressora através da Ethernet seja                           |  |  |  |  |
|                 | apresentado na página Web. As informações sobre o estado da impressora                  |  |  |  |  |
|                 | estão listadas na <u>TABELA1</u> .                                                      |  |  |  |  |
| <esc>KJB</esc>  | Terminar Trabalho                                                                       |  |  |  |  |
| <esc>KJH</esc>  | Activar a impressora para verificar se a placa Ethernet está activa a cada              |  |  |  |  |
|                 | segundo.                                                                                |  |  |  |  |
| <esc>KJI</esc>  | Desactivar a impressora para verificar se a placa Ethernet está activa a                |  |  |  |  |
|                 | cada segundo.                                                                           |  |  |  |  |
| <esc>KJJ</esc>  | Iniciar Trabalho                                                                        |  |  |  |  |
| <esc>KJK</esc>  | *Repor a função da impressora.                                                          |  |  |  |  |
|                 | *Sintaxe: <esc>KJKm</esc>                                                               |  |  |  |  |
|                 | *Parâmetro:                                                                             |  |  |  |  |
|                 | m=0 desactivar a função de reposição (predefinição)                                     |  |  |  |  |
|                 | m=1 activar a função de reposição                                                       |  |  |  |  |
|                 |                                                                                         |  |  |  |  |
|                 | Este comando é para configuração da impressora.                                         |  |  |  |  |
| <esc>KJL</esc>  | *Definição da função de transmissão SNMP.                                               |  |  |  |  |
|                 | *Sintaxe: <esc>KJLmnq</esc>                                                             |  |  |  |  |
|                 | *Parâmetro:                                                                             |  |  |  |  |
|                 | m= 0, desactivar a placa Ethernet para solicitar a reposição da                         |  |  |  |  |
|                 | impressora (predefinição)                                                               |  |  |  |  |
|                 | m=1, activar a placa Ethernet para solicitar a reposição da                             |  |  |  |  |
|                 | impressora.                                                                             |  |  |  |  |

|                        | n= 0, desactivar a função SNMP (predefinição)                                             |
|------------------------|-------------------------------------------------------------------------------------------|
|                        | n=1, activar a função SNMP                                                                |
|                        | g= 1~9 segundos; o intervalo de tempo que o SNMP solicita                                 |
|                        | para o estado da impressora. (valor predefinido:1)                                        |
|                        | Este comando é para a placa Ethernet inquirir a Impressora.                               |
|                        | *Enderecos IP da Ethernet                                                                 |
|                        | *Sintaxe: $<$ ESC>K.IOFTHERNETm m m m n n n n o o o o o o o o o o o o                     |
|                        | *Parâmetro: "m.m.m.": Endereco IP                                                         |
|                        | "n.n.n.": máscara de subrede                                                              |
|                        | "o,o,o,": gateway                                                                         |
|                        | "q,q,q,q,": Endereço MAC                                                                  |
|                        | Os parâmetros devem ser valores hexadecimais.                                             |
|                        | *Exemplo:                                                                                 |
|                        | Endereço IP:192.168.0.42                                                                  |
|                        | ("m,m,m,"="0xC0 0x2C 0xA8 0x2C 0x00 0x2C 0x2A")                                           |
|                        |                                                                                           |
|                        | Depois de configurar as definições relativas à Ethernet ou actualizar o firmware, a placa |
|                        | Ethernet enviará este comando para a impressora. Use a auto-teste da impressora para      |
|                        | obter informações relativas à Ethernet.                                                   |
| <esc>KJPETHERNET</esc> | * Configuração dos Endereços IP.                                                          |
|                        | *Sintaxe: <esc>KJPETHERNETa,a,a,a,b,b,b,b,</esc>                                          |
|                        | *Parâmetro: "a,a,a,a,": Endereço IP                                                       |
|                        | "b,b,b,b,": máscara de subrede                                                            |
|                        | Os parâmetros devem ser valores hexadecimais.                                             |
|                        | ^Exemplo:                                                                                 |
|                        | Endereço IP:192.168.0.42 ("a a a a " " $0xCO 0xAS 0xCO 0xCA$ )                            |
|                        | (a,a,a,a, = 0xC0,0xA0,0x00,0x2A)                                                          |
|                        | Se "a a a a "="0x00 0x2C 0x00 0x2C 0x00 0x2C 0x00 0x2C" a definição                       |
|                        | passará a DHCP (endereco IP automático).                                                  |
|                        |                                                                                           |
|                        | Pode enviar este comando para a placa Ethernet através do PC; use o auto-teste da         |
|                        | impressora para obter informações relativas à Ethernet.                                   |
|                        | Este comando é para configuração da placa Ethernet.                                       |
| <esc>KJQETHERNET</esc> | *Configuração do gateway da placa Ethernet.                                               |
|                        | *Sintaxe: <esc>KJQETHERNETc,c,c,c,</esc>                                                  |
|                        | *Parâmetro: "c,c,c,c,": Gateway da placa Ethernet                                         |
|                        | Os parâmetros devem ser valores hexadecimais.                                             |
|                        | *Exemplo:                                                                                 |
|                        | Gateway:255,255,248,0                                                                     |
|                        | ("c,c,c,c,"="0xFF 0x2C 0XFF 0x2C 0xF8 0x2C 0x00")                                         |
|                        |                                                                                           |
|                        | Pode enviar este comando para a placa Ethernet através do PC; use o auto-teste da         |
|                        | impressora para obter informações relativas à Ethernet.                                   |

|                 | Este comando é para configuração da placa Ethernet.                                         |  |  |  |
|-----------------|---------------------------------------------------------------------------------------------|--|--|--|
| <esc>KJR</esc>  | * Versão da placa Ethernet.                                                                 |  |  |  |
|                 | *Sintaxe: <esc>KJRm,nn</esc>                                                                |  |  |  |
|                 | *Exemplo: <esc>KJR5,21; A versão da placa Ethernet é 5,21.</esc>                            |  |  |  |
|                 | Depois de actualizar o firmware, a placa Ethernet enviará este comando para a impressora.   |  |  |  |
|                 | Use a auto-teste da impressora para obter a versão da placa Ethernet.                       |  |  |  |
| <esc>KJS</esc>  | Iniciar Página                                                                              |  |  |  |
| <esc>KJT</esc>  | Terminar Página                                                                             |  |  |  |
| <esc>KJU</esc>  | *Função SNMP da Ethernet                                                                    |  |  |  |
|                 | *Sintaxe: <esc>KJUmn</esc>                                                                  |  |  |  |
|                 | m=0, desactivar a função SNMP da Ethernet (predefinição)                                    |  |  |  |
|                 | m=1, activar a função SNMP da Ethernet                                                      |  |  |  |
|                 | n= 1~9 segundos; o intervalo de tempo a que o SNMP inquire o                                |  |  |  |
|                 | estado da impressora. (valor predefinido:1)                                                 |  |  |  |
|                 | Se n=0x0D, isto indica n=1 segundo. Por outras palavras, se n                               |  |  |  |
|                 | não estiver definido, n=1 segundo.                                                          |  |  |  |
|                 |                                                                                             |  |  |  |
|                 | Este comando é para configuração da impressora.                                             |  |  |  |
| <esc>KJV</esc>  | Teste de envelhecimento da impressora                                                       |  |  |  |
| <esc>KJW</esc>  | *Inquirir função de emulação                                                                |  |  |  |
|                 | *Sintaxe: <esc>KJWmnop</esc>                                                                |  |  |  |
|                 | m= itens totais de emulação; m=3~9(0x33~0x39)                                               |  |  |  |
|                 | Talvez a impressora tenha mais emulação no futuro.                                          |  |  |  |
|                 | n= emulação PPLA; n=0(0x30), a emulação PPLA não existe.                                    |  |  |  |
|                 | n=1(UX31), emulação PPLA usada.                                                             |  |  |  |
|                 | 0 = emulação FFLD, 0=0(0X30), a emulação PPLD hao existe.                                   |  |  |  |
|                 | 0=1(UX31), emulação PPLB USAda.                                                             |  |  |  |
|                 | p= emulação FFLZ, p=0(0x30), a emulação FFLZ hao existe.<br>p=1(0x31) emulação PPLZ usada   |  |  |  |
|                 | p=1(0,01), emulação 11 L2 usada.                                                            |  |  |  |
|                 | Se o utilizador enviar <esc>KJW para inquirir a emulação através da placa Ethernet, a</esc> |  |  |  |
|                 | impressora devolve <esc>KJW3011; Isto representa que a impressora suporta 3 emulações</esc> |  |  |  |
|                 | mas só as PPLB e PPLZ são usadas na impressora agora.                                       |  |  |  |
| <esc>KJX</esc>  | Permitir que os LEDs da impressora pisquem no seguimento de uma das                         |  |  |  |
|                 | seguintes condições:                                                                        |  |  |  |
|                 | 1. O processo de actualização da placa Ethernet está concluído.                             |  |  |  |
|                 | 2. A configuração das definições de endereço IP, máscara de subrede e                       |  |  |  |
|                 | gateway estão concluídas.                                                                   |  |  |  |
| <esc>KJYA</esc> | * Configuração do endereço IP                                                               |  |  |  |
|                 | (Transferência de dados da impressora para a placa Ethernet)                                |  |  |  |
|                 | *Sintaxe: <esc>KJYAa,a,a,a,b,b,b,b,c,c,c,c</esc>                                            |  |  |  |
|                 | *Parâmetro: "a,a,a,a,": Endereço IP                                                         |  |  |  |
|                 | "b,b,b,b,": máscara de subrede                                                              |  |  |  |

|                 | "c,c,c,c": Gateway da placa Ethernet                                                                |                                     |           |                       |                       |                 |
|-----------------|----------------------------------------------------------------------------------------------------|-------------------------------------|-----------|-----------------------|-----------------------|-----------------|
|                 | Os parâmetros devem ser valores hexadecimais.                                                       |                                     |           |                       |                       |                 |
|                 | *Exemplo:                                                                                           |                                     |           |                       |                       |                 |
|                 |                                                                                                    | Endereç                             | o IP:192  | 2.168.0.42            |                       |                 |
|                 |                                                                                                    | ("a,a,a,a,"=                        | "0xC0 0   | x2C 0xA8 0x2C         | 0x00 0x2C 0x2A        | 0x2C")          |
|                 |                                                                                                    |                                     |           |                       |                       |                 |
|                 | Se "a                                                                                               | a,a,a,a,"="0×                       | (00 0x20  | C 0x00 0x2C 0x0       | 0 0x2C 0x00 0x2       | C", a definição |
|                 | pass                                                                                                | ará a DHCF                          | (endere   | eço IP automátic      | 0).                   |                 |
| <esc>KJYB</esc> | * Cor                                                                                               | nfiguração d                        | lo ender  | eço IP                |                       |                 |
|                 | (Co                                                                                                 | municação                           | entre o l | PC e a impressoi      | ra)                   |                 |
|                 | <es< td=""><td>C&gt;KJYBm,</td><td>a,a,a,a</td><td>[,b,b,b,b,c,c,c,c]</td><td>]</td><td></td></es<> | C>KJYBm,                            | a,a,a,a   | [,b,b,b,b,c,c,c,c]    | ]                     |                 |
|                 | *Pará                                                                                               | àmetro: O pa                        | arâmetro  | o m é o modo de       | configuração; to      | dos os          |
|                 | parâı                                                                                               | metros do e                         | ndereço   | devem estar no        | formato hexadeo       | cimal.          |
|                 |                                                                                                    | Parâmetro m a,a,a,a b,b,b,b c,c,c,c |           |                       |                       |                 |
|                 |                                                                                                    |                                     | 0x31      | Gateway               | Ignorado              | Ignorado        |
|                 |                                                                                                    |                                     | 0x32      | Máscara de<br>subrede | Ignorado              | Ignorado        |
|                 |                                                                                                    |                                     | 0x33      | Máscara de<br>subrede | Gateway               | Ignorado        |
|                 |                                                                                                    | Modo                                | 0x34      | Endereço IP           | Ignorado              | Ignorado        |
|                 |                                                                                                    |                                     | 0x35      | Endereço IP           | Gateway               | Ignorado        |
|                 |                                                                                                    |                                     | 0x36      | Endereço IP           | Máscara de<br>subrede | Ignorado        |
|                 |                                                                                                    |                                     | 0x37      | Endereço IP           | Máscara de<br>subrede | Gateway         |
|                 |                                                                                                    |                                     |           |                       |                       |                 |

# TABELA1: ID DO PARÂMETRO

| Parâmetro          | ID        | Comprimento | Config             | uração  |
|--------------------|-----------|-------------|--------------------|---------|
|                    | (4 bytes) | (bytes)     |                    |         |
| Todos os           | 0         | 0           |                    |         |
| Parâmetros         |           |             |                    |         |
| Versão de Firmware | 2         | 24          | (Até 24 caracteres | ; )     |
| Resolução da       | 5         | 4           | 0: 203 4:100       |         |
| Impressora         |           |             | 1: 300             |         |
|                    |           |             | 2: 600             |         |
|                    |           |             | 3: 900             |         |
| Tamanho de RAM     | 7         | 4           | 4GB                |         |
| padrão             |           |             |                    |         |
| Tamanho de RAM     | 8         | 4           | 4GB                |         |
| Disponível         |           |             |                    |         |
| Tamanho de         | 9         | 4           | 0: 2MB             | A: 1GB  |
| Memória Flash      |           |             | 1: 1MB             | B: 2GB  |
| Padrão             |           |             | 2: 4MB             | C: 4GB  |
|                    |           |             | 3. 8MB             | D: 8GB  |
|                    |           |             | 4. 16MB            | E: 16GB |

|                                                    |    |   | 5. 32MB<br>6: 64MB<br>7: 128MB<br>8: 256MB                                                                                                    |  |
|----------------------------------------------------|----|---|----------------------------------------------------------------------------------------------------|--|
|                                                    |    |   | 9: 512MB                                                                                                    |  |
| Tamanho de<br>Memória Flash<br>Disponível          | 10 | 4 | 4GB                                                                                                    |  |
| DT/ TT                                             | 11 | 4 | 0: Modo DT<br>1: Modo TT                                                                                                    |  |
| Tipo de Sensor de<br>Suporte                       | 12 | 4 | 0: Reflectivo<br>1: Simultâneo1<br>2: Simultâneo2                                                                                             |  |
| Modo de Impressão                                  | 14 | 4 | 00000000: Normal<br>10000000: Activação de<br>Retro-alimentação<br>20000000: Activação da Guilhotina<br>30000000:Activação do<br>Desenrolador |  |
| Desvio de Corte                                    | 16 | 4 |                                                                                                    |  |
| Desvio de<br>Desenrolamento                        | 17 | 4 |                                                                                                    |  |
| Desvio Vertical                                    | 18 | 4 |                                                                                                    |  |
| Desvio Horizontal                                  | 19 | 4 |                                                                                                    |  |
| Desvio TPH                                         | 20 | 4 |                                                                                                    |  |
| Largura de                                         | 21 | 4 | 10 ~ 108 (mm)                                                                                                    |  |
| Comprimento da<br>Impressão                        | 22 | 4 | 100 (polegadas)                                                                                                    |  |
| Enegrecimento                                      | 23 | 4 | 1 ~ 15 (0~30)                                                                                                    |  |
| Velocidade                                         | 24 | 4 | 1 ~ 12                                                                                                    |  |
| Conjunto de<br>Símbolos de Tipos<br>de Letra Inter | 27 | 4 | ab00 total: 4bytes<br>a: 1=7 bit b: 1~19<br>0=8 bit<br>(consulte a <u>tablela2</u> e veja o<br>conjunto de símbolos)                          |  |
| № Total de<br>Etiquetas<br>Impressas               | 28 | 4 | (Apenas para F20L)                                                                                                    |  |
| Comprimento Total<br>de Etiquetas<br>Impressas     | 29 | 4 |                                                                                                    |  |
| Resultado de CAL<br>de Etiquetas                   | 31 | 4 | abcd : total 4 bytes<br>ab: valor em branco reflexivo<br>cd: valor simultâneo em branco                                                       |  |
| Tamanho da<br>Etiqueta                             | 32 | 4 |                                                                                                    |  |
| Mudança de<br>Coordenação de<br>Origem             | 33 | 4 |                                                                                                    |  |
| Placa Externa                                      | 34 | 4 | Placa RTC :0x3000000<br>Tipo de letra Chinês:0x2010000                                                                                        |  |

|               |    |   | Tipo de letra Taiwan :0x2020000  |
|---------------|----|---|----------------------------------|
|               |    |   | Tipo de letra Coreano :0x2040000 |
|               |    |   | Tipo de letra Japonês 0x2080000  |
| Módulo Flash  | 36 | 4 | 0:Externo                        |
|               |    |   | 1:Interno                        |
|               |    |   | 2:Interno                        |
| COMM de série | 40 | 8 | abcd 0000 total: 8 bytes         |
|               |    |   | a (Taxa de Transmissão)          |
|               |    |   | b (Paridade)                     |
|               |    |   | c (Bit de Dados)                 |
|               |    |   | d (Bit de Paragem)               |
|               |    |   | a: 0: 9600                       |
|               |    |   | 1:2400                           |
|               |    |   | 2: 4800                          |
|               |    |   | 3: 19200                         |
|               |    |   | 4: 38400                         |
|               |    |   | 5: 1200                          |
|               |    |   | 6: 115200                        |
|               |    |   | 7: 57600                         |
|               |    |   | 8: 600                           |
|               |    |   | b: 0: NENHUM                     |
|               |    |   | 1: PAR                           |
|               |    |   | 2: IMPAR                         |
|               |    |   | c: 0: 8 BITS                     |
|               |    |   | 1: 7 BITS                        |
|               |    |   | d: 0: 1 BIT                      |
|               |    |   | 1:2 BITS                         |
| 1             |    |   |                                  |

| TABELA 2   |                 |          |             |  |  |  |
|------------|-----------------|----------|-------------|--|--|--|
| Dados de 8 | Conjunto de     | Dados    | Conjunto de |  |  |  |
| bit        | Símbolos        | de 7 bit | símbolos    |  |  |  |
| (a=0)      | (Página de      | (a=1)    |             |  |  |  |
|            | código)         |          |             |  |  |  |
| b=0        | Inglês (437)    | b=0      | USASCII     |  |  |  |
| b=1        | Latino 1 (850)  | b=1      | Britânico   |  |  |  |
| b=2        | Eslavo (852)    | b=2      | Alemão      |  |  |  |
| b=3        | Portugal (860)  | b=3      | Francês     |  |  |  |
| b=4        | Canadiano/Franc | b=4      | Dinamarquês |  |  |  |
|            | ês              |          |             |  |  |  |
|            | (863)           |          |             |  |  |  |
| b=5        | Nórdico (865)   | b=5      | Italiano    |  |  |  |
| b=6        | Turco (857)     | b=6      | Espanhol    |  |  |  |
| b=7        | Islandês (861)  | b=7      | Sueco       |  |  |  |
| b=8        | Hebraico (862)  | b=8      | Suiço       |  |  |  |
| b=9        | Cirílico (855)  |          |             |  |  |  |
| b=10       | Cirílico CIS    |          |             |  |  |  |
|            | 1(866)          |          |             |  |  |  |
| b=11       | Grego (737)     |          |             |  |  |  |
| b=12       | Grego 1 (851)   |          |             |  |  |  |
| b=13       | Grego 2 (869)   |          |             |  |  |  |
| b=14       | Latino 1 (1252) |          |             |  |  |  |
| b=15       | Latino 2 (1250) |          |             |  |  |  |
| b=16       | Cirílico (1251) |          |             |  |  |  |
| b=17       | Grego (1253)    |          |             |  |  |  |
| b=18       | Turco (1254)    |          |             |  |  |  |
| b=19       | Hebraico (1255) |          |             |  |  |  |
|            |                 |          |             |  |  |  |

# 

# 3. Indicadores de Estado/Actividade da Impressora por Ethernet

# 3.1 Indicadores de Estado/Actividade do Módulo de Ethernet

| Estado do LED                | Descrição                                                                     |                                                                               |  |
|------------------------------|-------------------------------------------------------------------------------|-------------------------------------------------------------------------------|--|
| Desligado (ambos<br>os LEDs) | Nenhuma ligação Ethernet detectada.                                           |                                                                               |  |
| Verde                        | LED de velocidade Aceso: Ligação de 10<br>Mbps<br>Apagado: Ligação de<br>Mbps |                                                                               |  |
| Âmbar                        | LED de<br>Ligação/Actividade                                                  | Aceso: ligação activa<br>Apagado: ligação<br>inactiva<br>Intermitente: activo |  |

PI Can BO

LED Verde

LED Âmbar

# 3.2 Indicadores de Estado/Actividade da Impressora

| Estado do LED LED |              | Descrição                             |
|-------------------|--------------|---------------------------------------|
|                   | Intermitente |                                       |
| Aguardar estado   | PRONTO       | A impressora aguarda estar preparada. |
| Pronto            |              | Demora cerca de 20 segundos.          |

# 4. Obter o Endereço IP

A impressora pode obter os endereços IP das seguintes formas:

- A. Usando o router ou um dispositivo semelhante para atribuir o endereço IP à impressora
- 1. Ligue o PC e a impressora por meio do cabo de Internet à porta LAN do Router.
- Obtenha as informações associadas nas Propriedades do Protocolo de Internet (TCP/IP) do PC.

(Nota: Se o PC estiver atribuído a um endereço IP estático, mantenha registo das informações do endereço IP estático para o caso de necessitar das informações para repor as predefinições)

| 👍 Local Area Connection 2 Proj                                                                          | perties 🛛 🤶 🔀                                                                                       |                                                                                         |
|----------------------------------------------------------------------------------------------------|----------------------------------------------------------------------------------------------------|-----------------------------------------------------------------------------------------|
| General Authentication Advanced                                                                         |                                                                                                    | 💌 🄁 Go                                                                                  |
| Connect using:                                                                                          |                                                                                                    |                                                                                         |
| Whware Accelerated AMD PCN                                                                              | let Ad Configure                                                                                    |                                                                                         |
| This connection uses the following ite                                                                  | ms:                                                                                                 |                                                                                         |
| Client for Microsoft Networks                                                                           | icrosoft Networks                                                                                   |                                                                                         |
| QoS Packet Scheduler                                                                                    | Internet Protocol (TCP/IP)                                                                          | Properties 🛛 🛛 🔀                                                                        |
| Internet Protocol (TCP/IP)                                                                              | General Alternate Configuration                                                                     | n                                                                                       |
| Install Uninst<br>Description<br>Transmission Control Protocol/Int<br>wide area network protocol that p | You can get IP settings assign<br>this capability. Otherwise, you r<br>the appropriate IP settings. | ed automatically if your network supports<br>need to ask your network administrator for |
| across diverse interconnected ne                                                                        | Obtain an IP address auto                                                                           | omatically                                                                              |
| <ul> <li>Show icon in notification area wh</li> <li>Notify me when this connection h</li> </ul>         | IP address:                                                                                         |                                                                                         |
|                                                                                                    | Default gateway:                                                                                    |                                                                                         |
|                                                                                                    | <ul> <li>Obtain DNS server addre</li> </ul>                                                         | ss automatically                                                                        |
|                                                                                                    | OUse the following DNS se                                                                           | erver addresses:                                                                        |
|                                                                                                    | Preferred DNS server:                                                                               |                                                                                         |
| ~                                                                                                    | Alternate DNS server:                                                                               |                                                                                         |
|                                                                                                    |                                                                                                    | Advanced                                                                                |
|                                                                                                    |                                                                                                    | OK Cancel                                                                               |

 Procurar o endereço IP do Router atribuído à impressora. O seguinte é um exemplo da utilização do Router 3COM WL-602. Inicie o browser e introduza o endereço IP predefinido para abrir a página inicial do Router (Por exemplo: O endereço IP predefinido do Router 3COM WL-602 é <a href="http://192.168.1.1">http://192.168.1.1</a>)

| 🗿 3Com - Wireless 11n      | Firewall Router - Microsoft Internet Explorer                                               |      |            |
|----------------------------|---------------------------------------------------------------------------------------------|------|------------|
| File Edit View Favorite    | s Tools Help                                                                                |      | - <b>1</b> |
| 🌀 Back 🔹 🔘 🕤 🔀             | 📔 🏠 🔎 Search 🤺 Favorites 🤣 🎯 - 嫨 🚍 🦓                                                        |      |            |
| Address 🕘 http://192.168.1 | .1/login.stm?auto_logout=1                                                                  | 🔁 Go | Links »    |
| <i>ب</i> ک                 | Cable/DSL Wireless 11n Firewall Route                                                       | r    | ^          |
| 3C0M                       | Login Screen                                                                                |      |            |
|                            |                                                                                             |      |            |
|                            | Enter System Password                                                                       |      |            |
|                            | System Password ••••• (default:admin)                                                       |      |            |
|                            | Log in Cancel                                                                               |      |            |
|                            | Note: The password is case sensitive. Click <u>here</u> if you can't remember the password. |      |            |

Quando a impressora é ligada, o LED PRONTO piscará. Aguarde cerca de 20 segundos para que o sistema fique pronto.

- 4. Introduza o nome de utilizador e a palavra-passe (as predefinições são "Admin").
- 5. Clique em Log in (Iniciar sessão) para aceder ao menu principal. Depois clique em LAN setting (Configuração LAN) para aceder ao menu de estado do sistema.
- 6. Clique em **DHCP Clients List (Lista de Clientes DHCP)** para visualizar os endereços IP da impressora que estão atribuídos ao PC.

| 🗿 3Com - Wireless 11n Firewall Router - Microsoft Internet Explorer 📃 🗖 🔀 |                                                     |             |                   |                |               |  |
|---------------------------------------------------------------------------|-----------------------------------------------------|-------------|-------------------|----------------|---------------|--|
| File Edit View Favorite                                                   | File Edit View Favorites Tools Help 🥂               |             |                   |                |               |  |
| 🚱 Back 🔹 🕥 🕤 🗶                                                            | 🔇 Back 🝷 🕥 - 🖹 😰 🏠 🔎 Search 🌟 Favorites 🧭 🔗 - 🌺 🚍 🖓 |             |                   |                |               |  |
| Address 🙆 http://192.168.1                                                | Address 🙆 http://192.168.1.1/main_frame_admin1.stm  |             |                   |                |               |  |
| $\mathcal{O}$                                                             | Cable/DSL Wirel                                     | ess 11n F   | irewall Ro        | uter           | ^             |  |
| 3COM                                                                      | LAN Settings<br>Unit Configuration DHCP CI          | ients List  |                   |                | E             |  |
| Welcome<br>LAN Settings                                                   | IP Address                                          | Host Name   | MAC Address       | Client<br>Type | Fix Configure |  |
| Wireless Settings                                                         | 192.168.1.2                                         | Net Printer | 00-11-E5-08-17-0E | LAN            | Release       |  |
| Internet Settings                                                         | 192.168.1.4                                         | sylvia-xp   | 00-15-58-BB-A7-A0 | LAN            | Release       |  |
| Advanced                                                                  | Fixed IP Setting                                    |             |                   |                |               |  |
| VPN                                                                       | IP Address                                          |             | MAC Address       |                |               |  |
| System Tools                                                              | 192 .168 .1                                         |             |                   |                | Add           |  |
| Status and Logs<br>Support/Feedback                                       |                                                     |             |                   |                |               |  |
| LOG OUT                                                                   | < ]                                                 | Ш           |                   |                | ×             |  |
|                                                                           | Status : Ready                                      |             |                   |                |               |  |
| <b>E</b>                                                                  |                                                     |             |                   | 0              | Internet      |  |

Nota: Quando a impressora obtém o endereço IP atribuído, é recomendável reter esse endereço IP; caso contrário, haverá um atraso no tempo de preparação da impressora.

# B. Usando o endereço IP estático da placa de Ethernet

Ligue a impressora e o PC por meio do cabo. Ligue a impressora e aguarde cerca de 1 minuto. A impressora obterá automaticamente os endereços IP predefinidos (192.168.1.100). O endereço IP predefinido pode ser modificado, certifique-se de que a ligação está devidamente estabelecida: as 3 primeiras secções do endereço IP do PC devem ser iguais às do endereço IP da impressora (ex. 192.168.1.xxx). A máscara de subrede deverá ser 255.255.255.0.

| Internet Protocol (TCP/IP) Pr                                                                             | operties 🛛 🛛 🔀                                                                    |  |  |  |  |
|----------------------------------------------------------------------------------------------------|-----------------------------------------------------------------------------------|--|--|--|--|
| General                                                                                                   |                                                                                   |  |  |  |  |
| You can get IP settings assigned a<br>this capability. Otherwise, you nee<br>the appropriate IP settings. | automatically if your network supports<br>d to ask your network administrator for |  |  |  |  |
| Obtain an IP address automatically                                                                        |                                                                                   |  |  |  |  |
| → Use the following IP address:                                                                           |                                                                                   |  |  |  |  |
| IP address:                                                                                               | 192.168.1.194                                                                     |  |  |  |  |
| Subnet mask:                                                                                              | 255 . 255 . 255 . 0                                                               |  |  |  |  |
| Default gateway:                                                                                          | · · ·                                                                             |  |  |  |  |
| O Obtain DNS server address a                                                                             | automatically                                                                     |  |  |  |  |
| ✓ ● Use the following DNS serve                                                                           | r addresses:                                                                      |  |  |  |  |
| Preferred DNS server:                                                                                     |                                                                                   |  |  |  |  |
| Alternate DNS server:                                                                                     |                                                                                   |  |  |  |  |
|                                                                                                    | Advanced                                                                          |  |  |  |  |
|                                                                                                    | OK Cancel                                                                         |  |  |  |  |

C. Enviar comandos adicionais para obter o endereço IP através de outra interface de comunicação (USB, RS-232, etc.)

<ESC>KJPETHERNET
<ESC>KJQETHERNET

Engl

# 5. Informações e Configuração

 Inicie o browser e introduza o endereço IP da impressora. Pode consultar as informações de estado associadas à placa de Ethernet (SERVER STATUS (ESTADO DO SERVIDOR)) e da impressora (PRINTER STATUS (ESTADO DA IMPRESSORA)).

| 網址 ① 🚳 http://192.168.100.102/ |                                                       |               |
|--------------------------------|-------------------------------------------------------|---------------|
|                                |                                                       |               |
|                                |                                                       |               |
|                                |                                                       | . To olight t |
| SERVER STATUS                  |                                                       | ⊏nglisn (     |
| SERVER STATUS                  |                                                       |               |
| SERVER STATUS                  |                                                       |               |
|                                | Server Status                                         | [ Prit        |
|                                | Machine Information                                   |               |
|                                | Firmware Version: 0.62                                |               |
|                                | MAC Address: 00-11-E5-01-13-20                        |               |
|                                |                                                       |               |
|                                | Server Information                                    |               |
|                                | Server Name: Net Printer                              |               |
|                                | bescription. Acodes obs out pevice server             |               |
|                                | TCP/IP Status                                         |               |
|                                | TP hddress + 192 168 100 102 (dhen)                   |               |
|                                | Subnet Mask : 255.255.255.0                           |               |
|                                | Gateway : 192.168.100.1                               |               |
|                                | DNS Server : 1.0.0.0                                  |               |
|                                | Lease Time : 259200 second                            |               |
|                                |                                                       |               |
|                                | Raw ICF/JetDirect Frinting: enabled<br>TCP Port: 9100 |               |
|                                | ALADA BUDDUDA BUDDUD                                  |               |
|                                |                                                       |               |

SERVER STATUS | PRINTER STATUS | CONFIG

```
PRINTER STATUS
```

#### Printer Status

#### Printer Status

```
Firmware Version: OS-2140E PPLB 031609
Baud Rate: 9600
Parity Bit: NONE
Data Bits: 8 Bits
Stop Bit: 1 Bit
Host Handshake: XON/XOFF & CTS/RTS
Standard RAM Size: 8 MB
Available RAM Size: 6016576 Bytes
Internal Font Symbol Set: Code Page 437
Thermal Type: DIRECT THERMAL
Sensor Type: REFLECTIVE
Total Printed Label No.: 0
Total Printed Label No.: 0
```

2. No submenu **TCP/IP** da **CONFIG (CONFIGURAÇÃO)**, pode configurar a forma como a placa Ethernet atribui o endereço IP ao PC e outras definições associadas.

| SERVER STATUS   PRI   | NTE | R STATUS   CONFIG English                               |
|-----------------------|-----|---------------------------------------------------------|
|                       | ~   |                                                         |
| General Configuration |     | Set TCP/IP Configuration                                |
| TCP/IP                |     | тсрлр                                                   |
| User Accounts         |     | Automatically get IP by DHCP     Manual DNS             |
| Restart Server        |     | Static IP                                               |
| Maintenance           |     | IP Address 192.168.1.100                                |
|                       |     | Subnet Mask 255.255.255.0                               |
|                       |     | Default Gateway DNS Server                              |
|                       |     |                                                         |
|                       |     | Enable Raw TCP/JetDirect Printing     TCP Port     9100 |
|                       |     | Submit Reset                                            |

3. No submenu **Maintenance (Manutenção)**, pode actualizar o firmware da placa Ethernet/impressora.

| SERVER STATUS   PRINTER S | STATUS   CONFIG            | English |
|---------------------------|----------------------------|---------|
| CONFIG                    |                            |         |
| General Configuration     | Maintenance                |         |
| TCP/IP                    | Server                     |         |
| Wireless                  | Factory Default            |         |
| User Accounts             | Upgrade Firmware           |         |
| Restart Server            | 7.1                        |         |
| Maintenance               | Frinter<br>Factory Default |         |
|                           | Upgrade Firmware           |         |

- O tempo acumulado será reposto se a impressora for desligada. Pode obter estas informações a partir da página Web predefinida (<u>http://192.168.1.100/systeminfo/htm</u>) ou de outra página Web.
- Aquando da actualização do firmware da placa de Ethernet/impressora, todos os monitores de estado, incluindo o estado Bartender devem estar desactivados.
- Depois de actualizar o firmware do módulo de Ethernet, ou de alterar o endereço IP, reinicie a impressora e aguarde cerca de 1 minuto; obterá a última versão de firmware do módulo de Ethernet ou endereço IP das páginas de auto-teste da impressora.

# 6. Configuração de Portas de Ethernet

- 1. Execute o ficheiro Seagull Driver .
- 2. É apresentada a janela Windows Printer Drivers\License Agreement (Controladores da Impressora para Windows\Acordo de Licenciamento) no ecrã. Leia o acordo de licenciamento e seleccione "I accept the terms in the license agreement", depois clique em Next (Seguinte).

| Windows Printer Drivers                                                                                                    | ×         |
|----------------------------------------------------------------------------------------------------|-----------|
| License Agreement Please read the following license agreement carefully.                                                                                                    | <b>LL</b> |
| WINDOWS PRINTER DRIVER<br>LICENSE AND LIMITED WARRANTY                                                                                                    |           |
| Seagull Scientific, Inc. ("Seagull") grants you a non-exclusive license to use the<br>accompanying Windows Printer Driver(s) and related documentation ("Seagull<br>Software"), subject to the following provisions. You assume full responsibility for the<br>selection of the Seagull Software to achieve your intended results, and for the<br>installation, use, and results obtained from the Seagull Software. |           |
| Both the software and the related material are Copyrighted and are protected by law.<br>Title to and all rights and interests in the Seagull Software, wherever resident and on<br>whatever media, are and shall remain the property of Seagull. Furthermore, by using                                                                                                    | >         |
| <ul> <li>I accept the terms in the license agreement</li> <li>I do not accept the terms in the license agreement</li> </ul>                                                                                                    |           |
| K Back Next > Cance                                                                                                    |           |

3. Clique em Browse (Procurar) para seleccionar o caminho do Installation Directory (Directório de Instalação) e depois clique em Next (Seguinte).

| Windows Printer D                                                          | rivers                                                                                             |                                       |  |
|----------------------------------------------------------------------------|----------------------------------------------------------------------------------------------------|---------------------------------------|--|
| Installation Directory Please select the directory to unpack the software. |                                                                                                    |                                       |  |
| The software will be ur<br>either type in the new p                        | packed to the directory listed below. To unpa<br>bath or click Browse to select a different direct | ack to a different directory,<br>ory. |  |
| Installation Directory:                                                    | C:\Seagul                                                                                          | Browse                                |  |
|                                                                            | Space required on drive:                                                                           |                                       |  |
|                                                                            | Space available on selected drive:                                                                 | 61.1 GB                               |  |
|                                                                            |                                                                                                    |                                       |  |
|                                                                            |                                                                                                    |                                       |  |
|                                                                            |                                                                                                    |                                       |  |
|                                                                            |                                                                                                    |                                       |  |
|                                                                            |                                                                                                    |                                       |  |
|                                                                            | < Back Ne                                                                                          | ext > Cancel                          |  |

 Seleccione as opções adequadas e depois clique em Finish (Concluir) para iniciar a instalação do software.

| Windows Printer Drivers                                                                                                    |
|----------------------------------------------------------------------------------------------------|
| Installation Information                                                                                                    |
| <ul> <li>Instructions</li> <li>After the drivers are unpacked, install them using the Driver Wizard.</li> <li>Options</li> </ul>                      |
| <ul> <li>Run Driver Wizard after unpacking drivers</li> <li>Read installation instructions (contained in "Installation_Instructions.html")</li> </ul> |
| Karter Cancel                                                                                                    |

- 5. Inicia a instalação do Controlador da Impressora para o Windows.
- É apresentada a janela Welcome to the Seagull Driver Wizard (Bem-vindo ao Assistente de Instalação do Controlador Seagull)no ecrã. Seleccione Install Printer Drivers (Instalar Controladores da Impressora) e clique em Next (Seguinte).

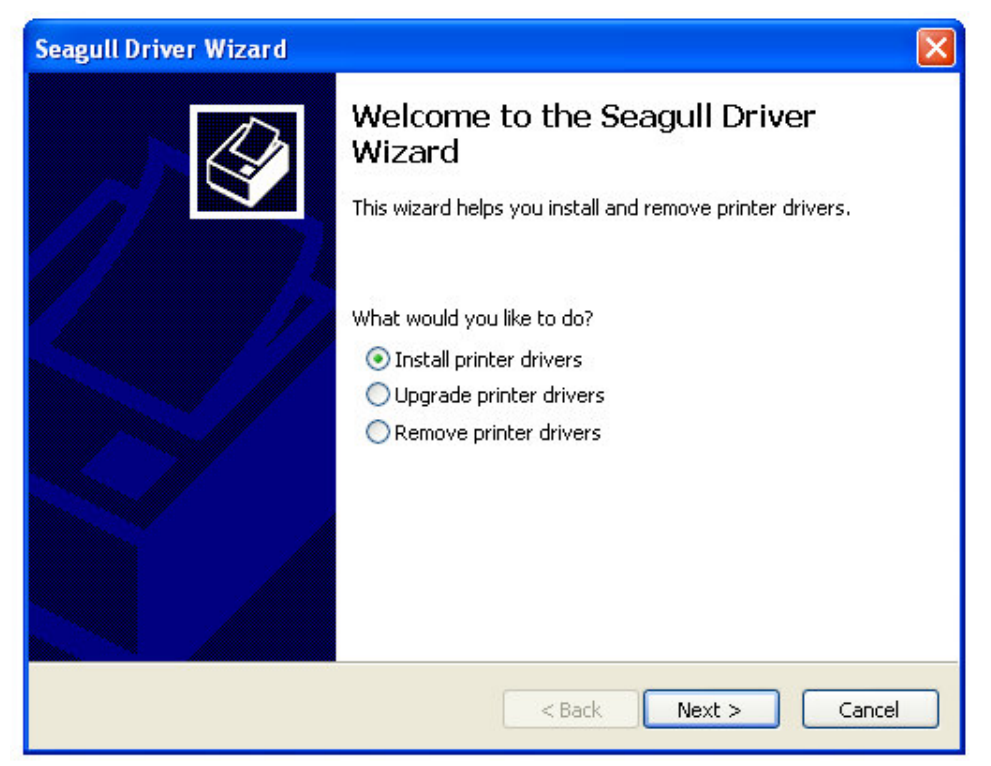

7. Seleccione Install a driver for another printer (Instalar um controlador para outra impressora) e clique em Next (Seguinte).

| Seagul | l Driver Wizard                                                                                            |               |        |  |
|--------|----------------------------------------------------------------------------------------------------|---------------|--------|--|
| Plug   | Plug and Play Printer Detection<br>New Plug and Play printers are automatically detected for installation. |               |        |  |
| Selec  | t the printer driver to install.<br>Install a driver for a Plug and Pla                                    | ny printer    |        |  |
| j.     | Printer Model                                                                                              | Port          |        |  |
|        | Argox A-2240E PPLB                                                                                         | USB001        |        |  |
| ۲      | Install a driver for another printe                                                                        | er            |        |  |
|        |                                                                                                    | < Back Next > | Cancel |  |

8. Seleccione o modelo da sua impressora e depois clique em Next (Seguinte).

| eagull Driver Wizard                                                                                                    | X                              |
|----------------------------------------------------------------------------------------------------|--------------------------------|
| Specify Printer Model<br>The manufacturer and model determin                                                                                                    | e which printer driver to use. |
| Specify the model of your printer.                                                                                                    |                                |
| Printer Model                                                                                                    |                                |
| Argox A-200 PPLB<br>Argox A-200e PPLB<br>Argox A-300 PPLB<br>Argox A-2240 PPLA<br>Argox A-2240 PPLB<br>Argox A-2240 PPLZ<br>Argox A-2240E PPLA<br>Argox A-2240E PPLB |                                |
| Source: C:\Seagull<br>Version: 7.1.9 M-6 (08/02/2010)                                                                                                    | Browse                         |
|                                                                                                    | < Back Next > Cancel           |

9. Clique no botão Create Port (Criar Porta).

| agull Driver Wizaı                                 | rd                                                                                                    |     |
|----------------------------------------------------|----------------------------------------------------------------------------------------------------|-----|
| <b>Specify Port</b><br>A port is used to a         | connect a printer to the computer.                                                                                     | Ø   |
| Specify the port that y<br>not listed below, creat | you are using. If you are connecting using TCP/IP or another port t<br>ie a new port.                                  | уре |
| Port                                               | Туре                                                                                                    | ~   |
| LPT1:<br>COM1:<br>COM2:                            | Parallel Port<br>Serial Port (9600:8N1)<br>Serial Port (9600:8N1)                                                      | =   |
| FILE:                                              | Local Port                                                                                                    |     |
| USB001                                             | Virtual printer port for USB                                                                                           |     |
| IP_192.168.1.100<br>IP_192.168.1.4                 | Standard TCP/IP Port (192.168.1.100:LPR)<br>Standard TCP/IP Port (192.168.1.4:LPR)<br>This Brist Dist Days for VMW are | ~   |
|                                                    | Create Port Configure Port                                                                                             |     |
|                                                    |                                                                                                    |     |
|                                                    |                                                                                                    |     |
|                                                    | < Back Next > Can                                                                                                    | cel |

10. Seleccione Standard TCP/IP Port (Porta TCP/IP Padrão) e clique no botão New Port (Nova Porta).

| Seagull<br>Speci<br>A                      | Driver Wizard<br>ify Port<br>port is used to connect a printer to the computer.                                    |               |
|--------------------------------------------|----------------------------------------------------------------------------------------------------|---------------|
| Spe C<br>not                               | Create Port                                                                                                    | prt type      |
| F<br>LG<br>C<br>C<br>F<br>U<br>F<br>F<br>T | Available Port Types:<br>ThinPrint Print Port Monitor for VMWare<br>Standard TCP/IP Port<br>Local Port<br>New Port | Close prt     |
|                                            | < Back                                                                                                    | Next > Cancel |

11. É apresentada a janela Welcome to the Add Standard TCP/IP Printer Port Wizard (Bem-vindo ao Assistente de Adição de Porta TCP/IP Padrão da Impressora) no ecrã, clique em Next (Seguinte).

| Add Standard TCP/IP Prin                                                                                                    | ter Port Wizard 🛛 🛛 🔁                                     | 3 |  |  |
|----------------------------------------------------------------------------------------------------|-----------------------------------------------------------|---|--|--|
|                                                                                                    | Welcome to the Add Standard<br>TCP/IP Printer Port Wizard |   |  |  |
|                                                                                                    | You use this wizard to add a port for a network printer.  |   |  |  |
| TCP/IP Printer Port Wizard<br>You use this wizard to add a port for a network printer.<br>Before continuing be sure that:<br>1. The device is turned on.<br>2. The network is connected and configured. |                                                           |   |  |  |
|                                                                                                    | To continue, click Next.                                  |   |  |  |
|                                                                                                    | < Back Next > Cancel                                      |   |  |  |

12. Introduza o IP address (Endereço IP) e clique em Next (Seguinte).

| Add Standard TCP/IP Printer F            | Port Wizard                                     | ×          |
|------------------------------------------|-------------------------------------------------|------------|
| Add Port<br>For which device do you want | to add a port?                                  | <b>See</b> |
| Enter the Printer Name or IP ac          | ddress, and a port name for the desired device. |            |
| Printer Name or IP Address:              | 192.168.0.1                                     | ]          |
| Port Name:                               | ]                                               |            |
|                                          |                                                 |            |
|                                          |                                                 |            |
|                                          |                                                 |            |
|                                          |                                                 |            |
|                                          |                                                 |            |
|                                          | < Back Next >                                   | Cancel     |

13. Seleccione Standard (Padrão) e depois clique em Next (Seguinte).

| Add Standard TCP/IP Printer Port Wizard                                                                                                    |
|----------------------------------------------------------------------------------------------------|
| Additional Port Information Required<br>The device could not be identified.                                                                                                    |
| <ul> <li>The device is not found on the network. Be sure that:</li> <li>1. The device is turned on.</li> <li>2. The network is connected.</li> <li>3. The device is properly configured.</li> <li>4. The address on the previous page is correct.</li> <li>If you think the address is not correct, click Back to return to the previous page. Then correct the address and perform another search on the network. If you are sure the address is correct, select the device type below.</li> <li>Device Type</li> <li>Standard Generic Network Card</li> <li>Custom Settings</li> </ul> |
| < Back Next > Cancel                                                                                                    |

14. Clique em Finish (Concluir) para concluir o assistente de instalação.

| Add Standard TCP/IP Prin | ter Port Wiza                                                | ırd                                                                                                    | X |  |
|--------------------------|--------------------------------------------------------------|----------------------------------------------------------------------------------------------------|---|--|
|                          | Complet<br>TCP/IP<br>You have sele                           | Completing the Add Standard<br>TCP/IP Printer Port Wizard<br>You have selected a port with the following characteristics. |   |  |
|                          | SNMP:<br>Protocol:<br>Device:<br>Port Name:<br>Adapter Type: | No<br>RAW, Port 9100<br>192.168.0.1<br>IP_192.168.0.1<br>Generic Network Card                                             |   |  |
|                          | To complete th                                               | is wizard, click Finish.                                                                                                  |   |  |
|                          |                                                              | < Back Finish Cancel                                                                                                    |   |  |

15. Regresse à janela Specify Port (Especificar Porta) e clique em Next (Seguinte).

| Sea | gull Driver Wizar                                                                | d                                                                                                    | ×  |
|-----|----------------------------------------------------------------------------------|----------------------------------------------------------------------------------------------------|----|
|     | <b>Specify Port</b><br>A port is used to c                                       | onnect a printer to the computer.                                                                                                    | Ŷ  |
| : 1 | Specify the port that y<br>not listed below, creat                               | ou are using. If you are connecting using TCP/IP or another port ty<br>e a new port.                                                                                                    | pe |
|     | Port                                                                             | Туре                                                                                                    | ~  |
|     | LPT1:<br>COM1:<br>COM2:<br>FILE:<br>USB001<br>IP_192.168.0.1<br>IP_192.168.1.100 | Parallel Port<br>Serial Port (9600:8N1)<br>Serial Port (9600:8N1)<br>Local Port<br>Virtual printer port for USB<br>Standard TCP/IP Port (192.168.0.1:9100)<br>Standard TCP/IP Port (192.168.1.100:LPR) |    |
| 3   | TD 107 168 1 4                                                                   | Create Port Configure Port                                                                                                    |    |
|     |                                                                                  | < Back Next > Cano                                                                                                    | el |

16. Especifique o nome da impressora e depois clique em Next (Seguinte).

| Seagull Driver W                                         | 'izar d                                                                                                    | × |
|----------------------------------------------------------|----------------------------------------------------------------------------------------------------|---|
| <b>Specify Printer</b><br>Names are u:                   | Name<br>sed to identify the printer on this computer and on the network.                                       | ð |
| Enter a name for                                         | this printer.                                                                                                  |   |
| Printer name:                                            | Argox A-2240E PPLB                                                                                             |   |
| 🔽 Use this printe                                        | er as the default printer                                                                                      |   |
| Specify whether of sharing, you must<br>O Do not share t | or not you want to share this printer with other network users.When<br>t provide a share name.<br>this printer |   |
| 🔘 Share name:                                            | Argox_A-2240E_PPLB                                                                                             |   |
|                                                          |                                                                                                    |   |
|                                                          | < Back Next > Cancel                                                                                           |   |

17. Clique em Finish (Concluir) para concluir a instalação do controlador.

| Seagull Driver Wizard |                                                                                 |                                                                                                    | $\mathbf{X}$ |
|-----------------------|---------------------------------------------------------------------------------|----------------------------------------------------------------------------------------------------|--------------|
|                       | Completing<br>Wizard<br>A new printer will b<br>Name:                           | y the Seagull Driver<br>e installed using the following settings:<br>Argox A-2240E PPLB                               |              |
|                       | Share name:                                                                     | <not shared=""></not>                                                                                                 |              |
|                       | Port:<br>Default:<br>Manufacturer:<br>Model:<br>Version:<br>To begin the driver | IP_192.168.0.1<br>Yes<br>Argox<br>Argox A-2240E PPLB<br>7.1.9 M-6 (08/02/2010)<br>installation process, click Finish. |              |
|                       | C                                                                               | < Back Finish Cancel                                                                                                  |              |

18. É apresentada a janela Seagull Driver Wizard Completed Successfully (Assistente de Instalação do Controlador Seagull Concluído Com Sucesso) no ecrã. Clique em Close (Fechar).

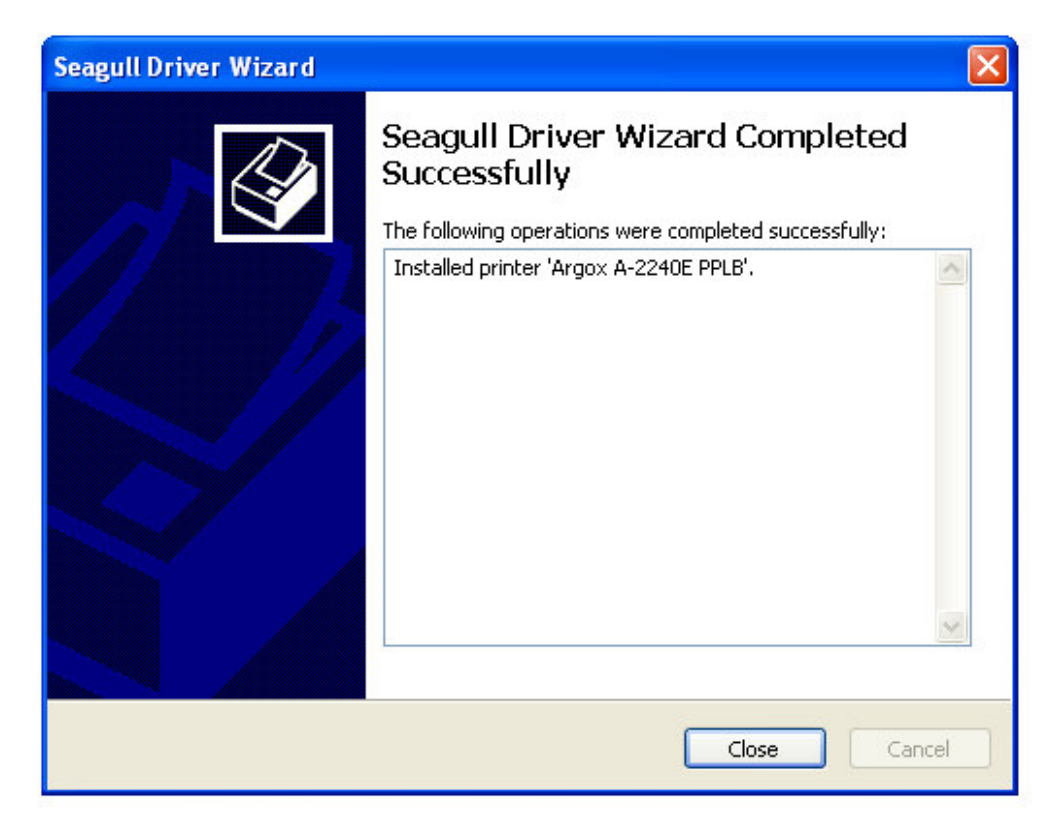

Manual Técnico da Impressora por Ethernet

- 19. Escolha Raw(R) ou LPR(L) na opção Protocol (Protocolo) e clique em OK.
  - 19.1 Definições **Raw(R)** como abaixo:

| Argox A-2240E PPL      | B Proper   | ties                 | ? 🗙    |   |
|------------------------|------------|----------------------|--------|---|
| General Sharing Ports  | Advanc     | ed Fonts Tools About |        |   |
| Configure Standard     | TCP/IP P   | Port Monitor         | ?      | × |
| Port Settings          |            |                      |        |   |
| Port Name:             |            | IP 192169.0.1        |        |   |
|                        |            | 1111132.100.0.1      |        |   |
| Printer Name or IP Add | dress:     | 192.168.0.1          |        |   |
| Protocol               |            |                      |        |   |
| 💌 Raw                  |            | O LPR                |        |   |
| - Raw Settings         |            |                      |        |   |
| Port Number:           | 9100       |                      |        |   |
| LPR Settings           |            |                      |        |   |
| Queue Name:            |            |                      |        |   |
| LPR Byte Counti        | ng Enabled | 1                    |        |   |
| SNMP Status En         | abled      |                      |        |   |
| Community Name:        | public     |                      |        |   |
| SNMP Device Index      | c 1        |                      |        |   |
|                        |            |                      |        |   |
|                        |            | ОК                   | Cancel | 7 |

19.2 Definições LPR(L) como abaixo:

| 💐 Argox A-2240E PPLB F       | Propert     | ies                 | ?×     |    |
|------------------------------|-------------|---------------------|--------|----|
| General Sharing Ports /      | Advance     | d Fonts Tools About |        |    |
| Configure Standard TC        | CP/IP P     | ort Monitor         | ?      | ×  |
| Port Settings                |             |                     |        |    |
| Port Name:                   |             | IP_192.168.0.1      |        | 1  |
| Printer Name or IP Addres    | ss:         | 192.168.0.1         |        | il |
| Protocol<br>Raw              |             | ⊙ LPR               |        |    |
| Raw Settings<br>Port Number: | 9100        |                     |        |    |
| CLPR Settings<br>Queue Name: | USB1_       | LQ                  |        |    |
| LPR Byte Counting I          | Enabled     |                     |        |    |
| SNMP Status Enabl            | led         |                     |        |    |
| SNMP Device Index:           | public<br>1 |                     |        |    |
|                              |             | OK (                | Cancel |    |

Manual Técnico da Impressora por Ethernet

Uma vez que o LPR(L) não suporta a função bilateral, é necessário desactivar a opção "Enable bidirectional support (Activar suporte bidireccional)".

| 🕈 Argox                                                                                  | A-2240                                                                                                 | E PPLB                                                                      | Propertie                           | 95                  |                        |                | ? 🗙  |
|------------------------------------------------------------------------------------------|----------------------------------------------------------------------------------------------------|-----------------------------------------------------------------------------|-------------------------------------|---------------------|------------------------|----------------|------|
| General                                                                                  | Sharing                                                                                                | Ports                                                                       | Advanced                            | Fonts               | Tools                  | About          |      |
| Print to checke                                                                          | Argox A-2240E PPLB Print to the following port(s). Documents will print to the first free checked port |                                                                             |                                     |                     |                        | _              |      |
| Port                                                                                     | De                                                                                                    | escription                                                                  |                                     | Printer             |                        |                | ~    |
|                                                                                          | DM3: Se<br>DM4: Se<br>LE: Prin<br>SB Virt<br>SB Virt<br>PVM: Thi<br>_1 Sta                             | nai Port<br>rial Port<br>nt to File<br>ual printe<br>nPrint Pri<br>ndard TC | r port fo<br>nt Port f<br>P/IP Port | _#VMwa<br>Argox A-2 | reVirtualF<br>2240E PF | Printer<br>PLB |      |
| Add Port Delete Port Configure Port  Enable bidirectional support Enable printer pooling |                                                                                                    |                                                                             |                                     |                     |                        |                |      |
|                                                                                          |                                                                                                    | lose                                                                        | Cance                               |                     | Apply                  |                | Help |

20. A configuração LPD/LPR está concluída.

# 7. Configuração do LCD por Ethernet

|   | Função LCD                       | Opções da Função | Descrição                                                                                                    |
|---|----------------------------------|------------------|----------------------------------------------------------------------------------------------------|
|   | Ecrã                             |                  |                                                                                                    |
| 1 | DHCP                             | DESACTIVAR       | Se a impressora não estiver ligada a um<br>router, com o DHCP desactivado, as<br>definições de ENDEREÇO IP, MÁSCARA<br>DE SUBREDE, e GATEWAY<br>PREDEFINIDO estarão disponíveis no<br>LCD.                                                                                                    |
|   |                                  |                  | Se a definição DESACTIVAR for alterada<br>para ACTIVAR, o LCD apresentará a<br>mensagem "ETHERNET CARD UPDATE<br>FINISH("CONCLUIR ACTUALIZAÇÃO<br>DA PLACA DE ETHERNET")<br>Depois reinicie a impressora.                                                                                                    |
|   |                                  | ACTIVAR          | Se a impressora estiver ligada a um<br>router, o endereço IP será atribuído<br>automaticamente pelo servidor DHCP<br>depois de ligada a alimentação.<br>Se a definição ACTIVAR for alterada para<br>DESACTIVAR e depois novamente para<br>ACTIVAR, o LCD apresentará a<br>mensagem "ETHERNET CARD UPDATE<br>FINISH("CONCLUIR ACTUALIZAÇÃO<br>DA PLACA DE ETHERNET")<br>Depois reinicie a impressora. |
| 2 | ENDEREÇO IP                      | xxx.xxx.xxx      | xxx intervalo:0~255                                                                                                    |
| 3 | MÁSCARA DE<br>SUBREDE<br>GATEWAY | xxx.xxx.xxx.xxx  | Quando o DHCP está desactivado, o<br>endereço IP predefinido é 192.168.1.100.                                                                                                    |
|   | PREDEFINIDO                      |                  | Se aparecer o sinal "_", significa que a<br>definição DHCP está desactivada. Se<br>não, a definição DHCP está activada.<br>1. FEED/CONFIG. : alterar conteúdos.<br>(ex. de 000.000.000 para<br>255.255.255.255)<br>2. PAUSE/CALIBR. : mudar posição do                                                                                                    |

|   |                 |                | <ul> <li>sinal "_".</li> <li>(ex. de 255.255.255.255 para 255.255.255.255.255)</li> <li>3. CANCEL/RESET.: ver opção de função seguinte. (o sinal "_" deve estar na terceira palavra, por exemplo, xxx).</li> <li>4. Para alterar o ENDEREÇO IP ou a MÁSCARA DE SUBREDE, introduza a definição do GATEWAY PREDEFINDO, prima o botão CANCELAR uma vez; o LCD apresentará a mensagem "ETHERNET CARD UPDATE FINISH ("CONCLUIR ACTUALIZAÇÃO DA PLACA DE ETHERNET")</li> <li>5. Reinicie a impressora.</li> </ul> |
|---|-----------------|----------------|----------------------------------------------------------------------------------------------------|
|   |                 |                | Nota: Todas as definições são válidas, se<br>as definições de ENDEREÇO IP,<br>MÁSCARA DE SUBREDE e GATEWAY<br>PREDEFINIDO estiverem concluídas e a                                                                                                    |
| 5 | ENDEREÇO<br>MAC | уууу-уууу-уууу | <i>impressora for reiniciada.</i><br>yyyy intervalo:0000~FFFF                                                                                                    |

# 8. Restaurar a Placa de Ethernet

Quando o endereço IP estiver completo, o utilizador deverá reiniciar a impressora para verificar o endereço IP na página Web. Se a impressora não conseguir obter o endereço IP correcto, restaure ou <u>reinicie</u> a placa de Ethernet.

| Modelo       | OS-2130DE                                                                                                    | X-2300E | A-2240E                                                                                                    |  |
|--------------|----------------------------------------------------------------------------------------------------|---------|----------------------------------------------------------------------------------------------------|--|
| Restaurar    |                                                                                                    | X-3200E | CP-2140E                                                                                                    |  |
| Procedimento |                                                                                                    |         |                                                                                                    |  |
|              | <ol> <li>Retire todas as tampas<br/>da impressora.</li> <li>Ligue a impressora e<br/>depois prima o botão<br/><b>RESET</b> da placa de<br/>Ethernet durante 2<br/>segundos.</li> <li>Reinicie a impressora.</li> </ol> |         | <ol> <li>Ligue a impressora e depois<br/>prima o botão <b>RESET</b> da<br/>placa de Ethernet durante 2<br/>segundos.</li> <li>Reinicie a impressora.</li> </ol> |  |
|              |                                                                                                    |         |                                                                                                    |  |
|              |                                                                                                    |         |                                                                                                    |  |

# 9. Reiniciar a Placa de Ethernet

Quando a placa de Ethernet não estiver a funcionar devidamente, é possível restaurar as predefinições através dos passos seguintes:

- 1. Desligue a impressora e retire todas as tampas da mesma.
- Prima e mantenha o botão RESET, depois ligue a impressora. Decorridos 3 segundos, liberte o botão RESET. Neste momento, a placa Ethernet entra no modo boot loader e só fica aceso o LED Verde.
- 3. Pode verificar se a placa de Ethernet entra no modo boot loader enviando o comando do DOS ping 192.168.1.100.

```
C:\ping 192.168.1.100
Pinging 192.168.1.100 with 32 bytes of data:
       from
                           100:
                                             time<1ms
Reply
                                 bу
                                    tes
                                             time<1ms
time<1ms
                           100:
         rom
              192.168.1.100:
192.168.1.100:
                            100:
         rom
                                 h٧
                                    tes=
                                 bytes=32 time<1ms
       from
               ics
Ser
                         192.168.1.
4. Receive
                    for
                                                        0 (0% loss)
                ound trip
                  Øms.
                        Maximum
                                     Øms,
                                            Average
C:∖>_
```

 Transfira o firmware da placa de Ethernet introduzindo tftp –i 192.168.1.100 put ARGOX\_v0.71. Aguarde durante cerca de 40 segundos para que a placa de Ethernet reinicie automaticamente ou até que o LED Âmbar pisque e o LED Verde acenda. (ARGOX\_v0.71 é o firmware da placa de Ethernet e deverá ser colocado no directório activo correspondente).

C:>>tftp -i 192.168.1.100 put argox\_v0.71 Transfer successful: 1814540 bytes in 1 second, 1814540 bytes/s

# 10. Substituição da Placa de Ethernet

# 10.1 Substituição da Placa de Ethernet A-2240E

- 1. Desligue a impressora.
- 2. Remova os 2 parafusos (I) na parte inferior da impressora (39).
- 3. Puxe a parte frontal da "Tampa do Meio" (27) e remova-a da parte "Inferior" (39) conforme apresentado na Fig. 10.1.1.
- 4. Remova a "Tampa do Meio" (27).

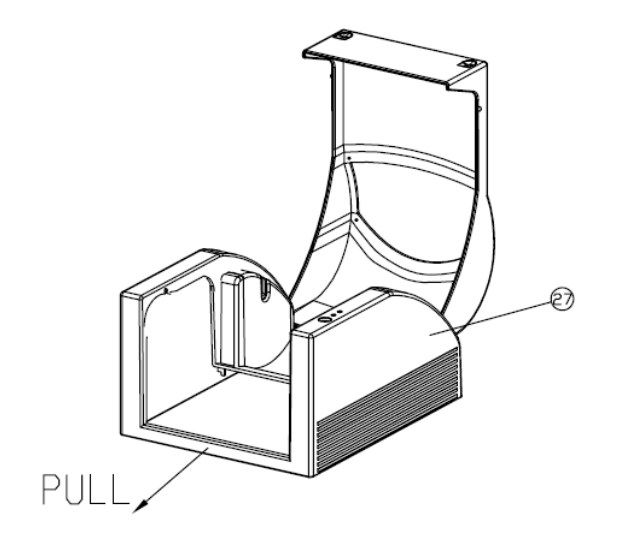

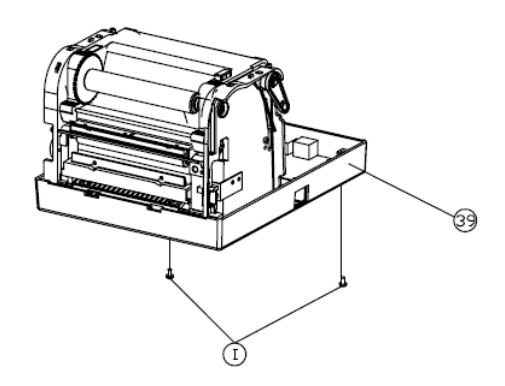

Figura 10.1.1

Manual Técnico da Impressora por Ethernet

- 5. Remova os 4 parafusos (E).
- 6. Desligue todos os conectores da placa principal. Depois remova o "Chassis da Impressora" (30) conforme apresentado na Fig. 10.1.2.

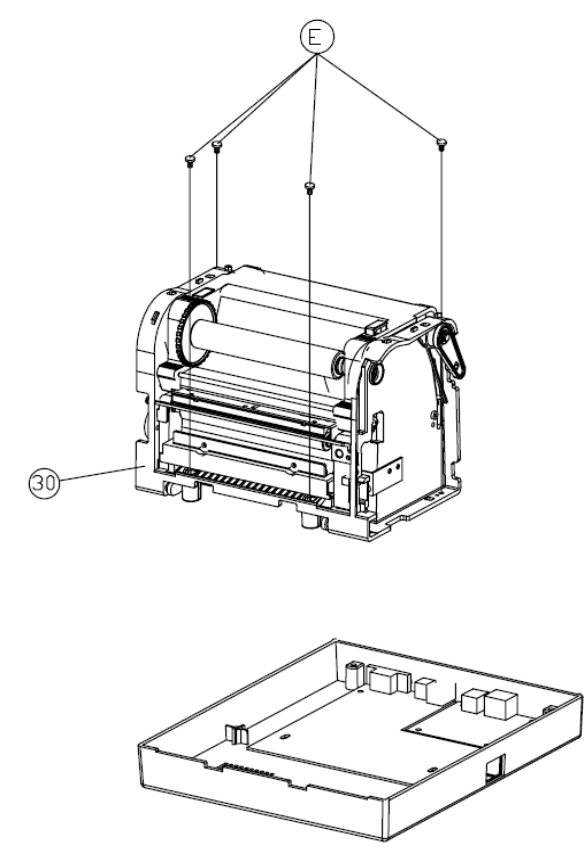

Figura 10.1.2

7. Remova os 4 parafusos (B) que estão a fixar a placa principal (43) à parte de baixo (39). Depois remova a placa principal defectiva, conforme apresentado na Fig. 10.1.3.

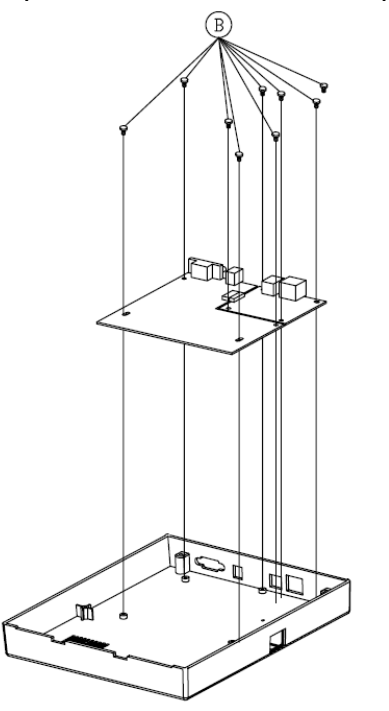

Figura 10.1.3

8. Retire a placa de Ethernet (93) da placa principal e insira a nova placa de Ethernet (93) na placa principal, conforme apresentado na Fig. 10.1.4.

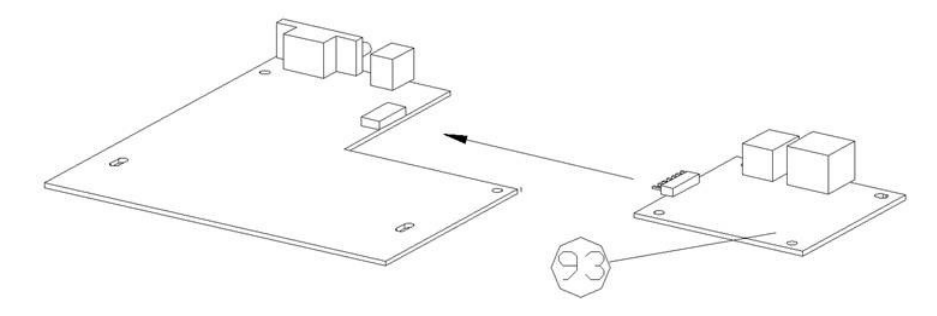

Figura 10.1.4

- 9. Aperte os 4 parafusos (B) para fixar a placa principal.
- 10. Aperte os 4 parafusos para fixar o "Chassis da Impressora" (30) à parte de baixo (39).
- 11. Aperte os 2 parafusos (I) à parte de baixo da impressora.
- 12. Prima e clique no "Interruptor" localizado na "Tampa do Meio" (27).

# 10.2 Substituição da Placa de Ethernet X-2300E/X-3200E

- 1. Desligue a alimentação e o respectivo cabo CA.
- 2. Abra a tampa lateral esquerda da impressora.
- 3. Retire os 2 parafusos no centronics (Fig. 10.2.1).

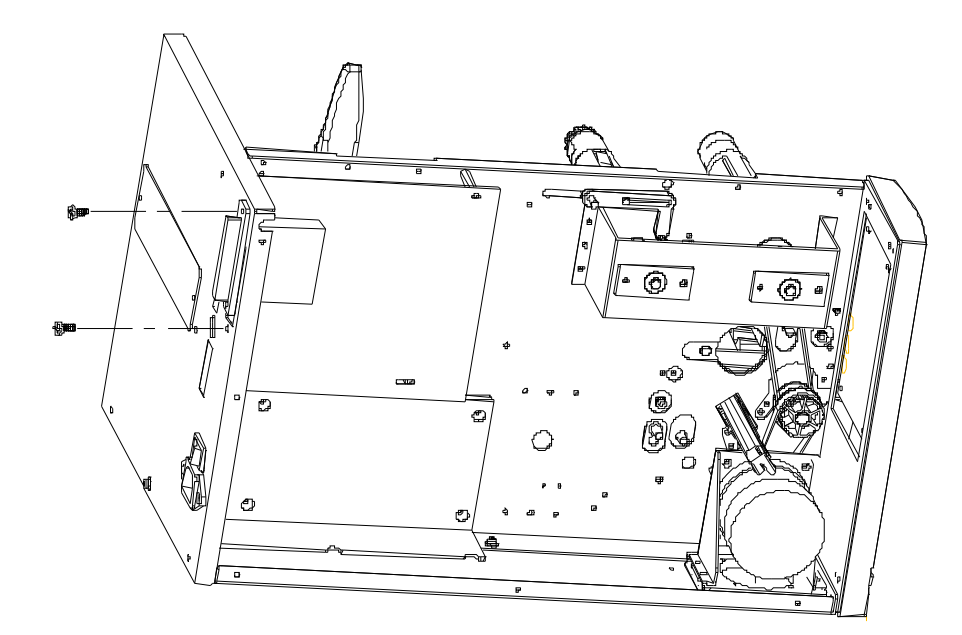

Figura 10.2.1

4. Retire os 8 parafusos da placa principal (Fig. 10.2.2).

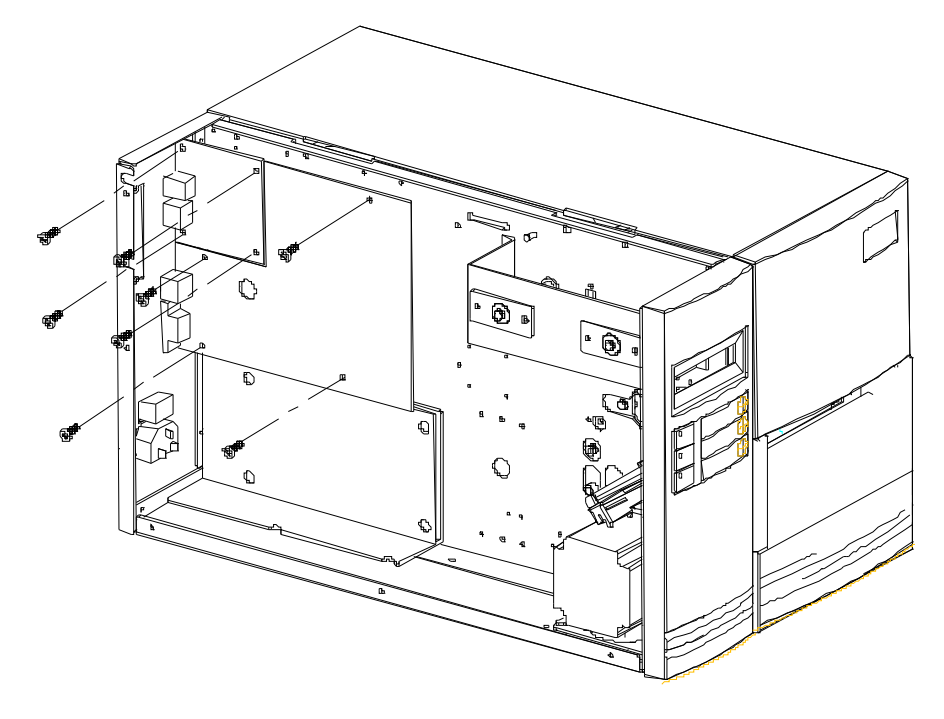

Figura 10.2.2

5. Substitua a placa de Ethernet na placa principal (Fig. 10.2.3).

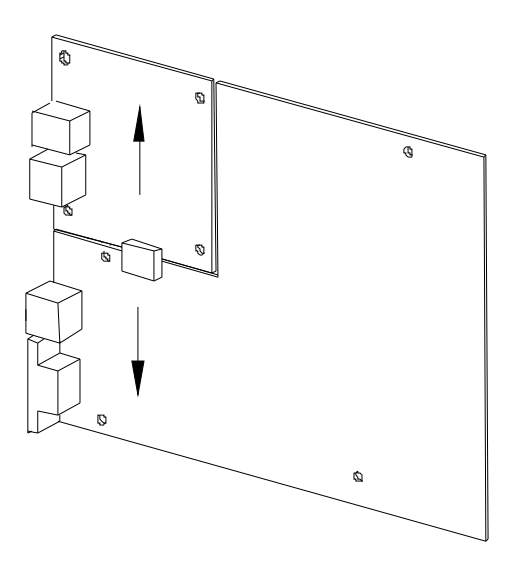

Figura 10.2.3

# 10.3 Substituição da Placa de Ethernet CP-2140E

- 1. Desligue a impressora.
- 2. Remova os 2 parafusos (J) na parte inferior da impressora (71).
- 3. Puxe a parte frontal da "Tampa do Meio" (3) e remova-a da parte "Inferior" (71) conforme apresentado na Fig. 10.3.1.
- 4. Remova a "Tampa do Meio" (3).

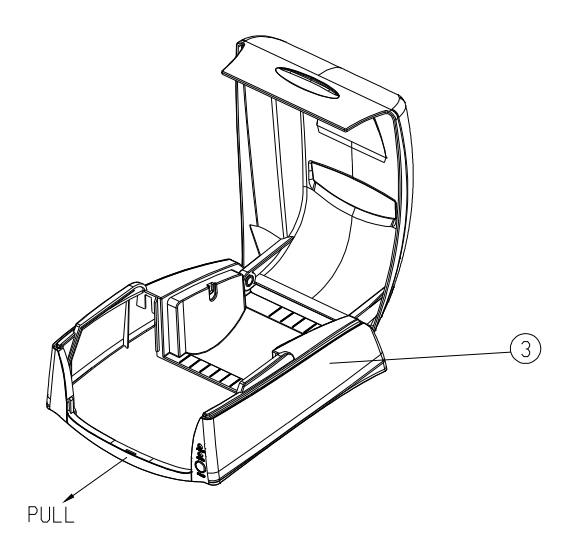

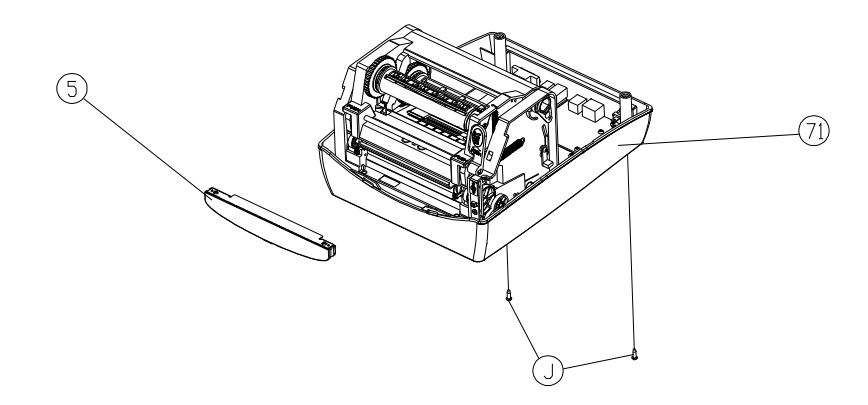

Figura 10.3.1

- 5. Remova os 2 parafusos (D).
- Desligue todos os conectores da placa principal. Depois remova o "Chassis da Impressora" (29) conforme apresentado na Fig. 10.3.2.

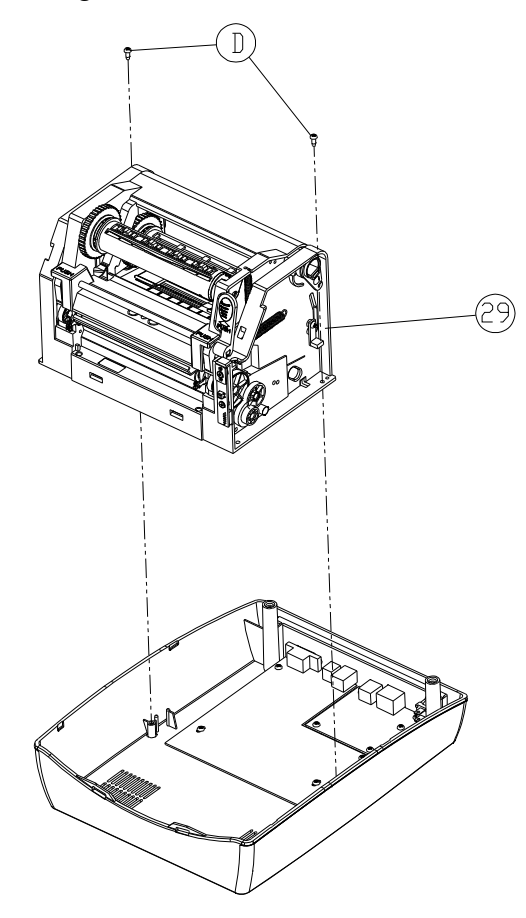

Figura 10.3.2

Remova os 8 parafusos (D) que estão a fixar a placa principal (69) à parte de baixo (71).
 Depois remova a placa principal defectiva, conforme apresentado na Fig. 10.3.3.

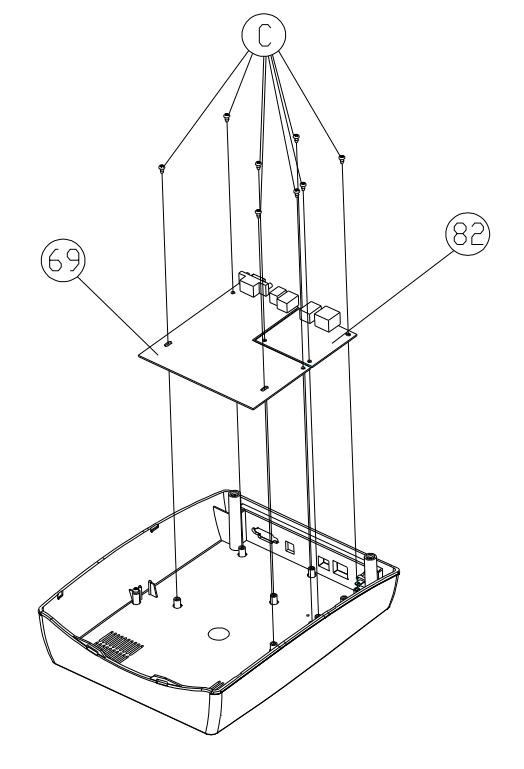

Figura 10.3.3

8. Retire a placa de Ethernet (82) da placa principal e insira a nova placa de Ethernet (82) na placa principal, conforme apresentado na Fig. 10.3.4.

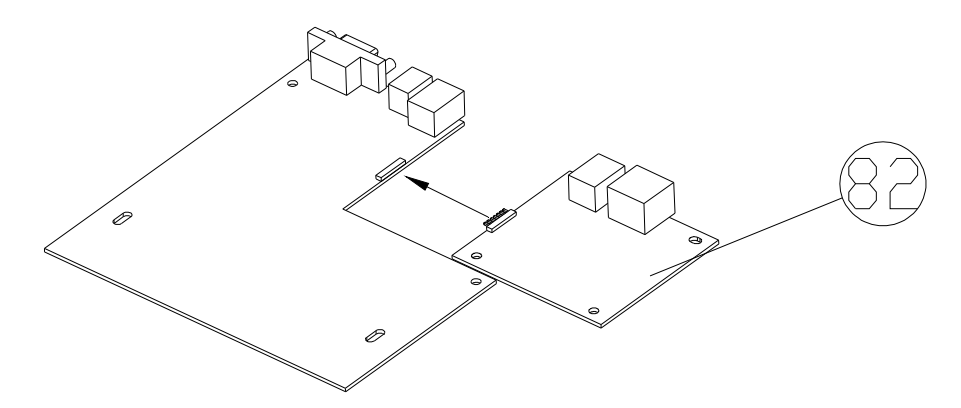

Figura 10.3.4

- 9. Aperte os 8 parafusos (C) para fixar a placa principal.
- 10. Aperte os 2 parafusos (D) para fixar o "Chassis da Impressora" (29) à parte de baixo (71).
- 11. Remova os 2 parafusos (J) na parte inferior da impressora.
- 12. Prima e clique no "Interruptor" localizado na "Tampa do Meio" (3).

# 10.4 Substituição da Placa de Ethernet OS-2130DE

- 1. Desligue a alimentação da impressora; desligue o cabo de alimentação e o cabo USB/Ethernet/Série.
- 2. Retire a tampa superior.
- 3. Retire os 2 parafusos na caixa base.
- 4. Retire o conjunto da cabeça de impressão libertando os 4 parafusos dos pés.
- 5. Retire os 3 parafusos que fixam a placa de Ethernet, conforme apresentado na imagem abaixo.

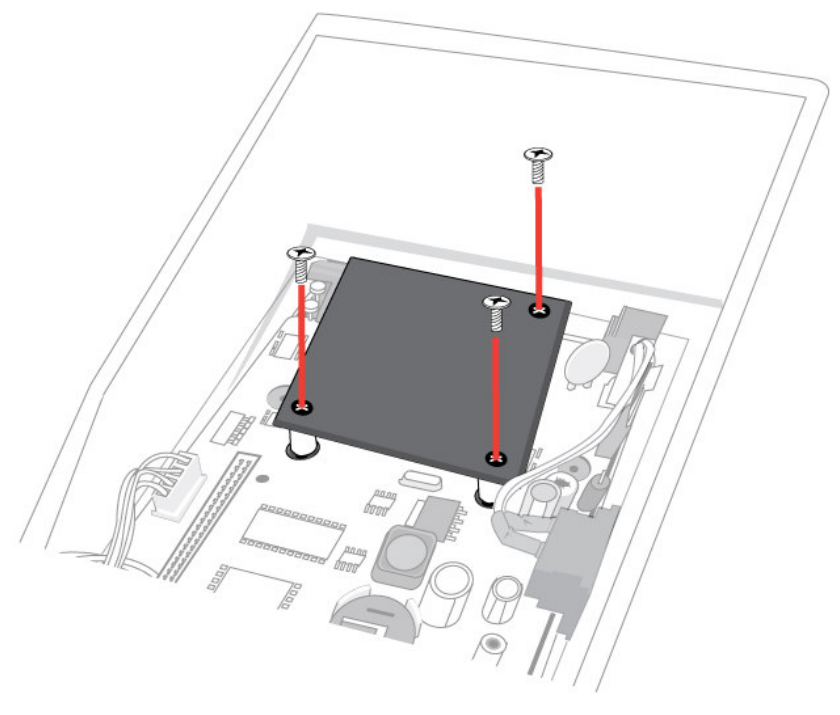

Figura 10.4.1

- 6. Coloque a nova placa de Ethernet na posição devida.
- 7. Aperte os 3 parafusos para fixar a placa de Ethernet.
- 8. Aperte os 4 parafusos para fixar o "Chassis da Impressora" à parte de baixo.
- 9. Aperte os 2 parafusos na parte inferior da impressora.
- 10. Prima e clique no "Interruptor" localizado na "Tampa do Meio".

Manual Técnico da Impressora por Ethernet

# 11. Utilitários da Impressora

# 11.1 Transferência/Actualização de firmware

1. Escolha a impressora cujo firmware pretende actualizar ou enviar ficheiros, depois seleccione **LAN** na opção **Interface**.

| 🐉 Printer Utility of Barcode I  | Printer                                                                                                    |          |
|---------------------------------|----------------------------------------------------------------------------------------------------|----------|
| Setting Help                    |                                                                                                    |          |
| Printer Setting Download Printe | erInfo                                                                                                    |          |
| Product: Printer                | A-50/A-150<br>A-200<br>A-2240<br>A-3140<br>AME-32308<br>F1<br>G-6000<br>O5-203<br>O5-204<br>O5-214<br>O5-2142<br>O5-214W7TP<br>S<br>Model : A-2240E PPI<br>Port : LANUpdate Firmw<br>Press Browse to search | owse     |
|                                 |                                                                                                    | Download |

2. Introduza o endereço IP. Agora, pode actualizar o firmware ou enviar ficheiros semelhantes com outras operações da impressora.

| 🏇 Printer Utility of Barcode Printer                                                                                                    |                                                                            |
|----------------------------------------------------------------------------------------------------|----------------------------------------------------------------------------|
| Setting Help                                                                                                    |                                                                            |
| Printer Setting Download PrinterInfo                                                                                                    |                                                                            |
| Product: Printer A-50/A-1<br>A-200<br>A-2240<br>A-2240<br>A-2240<br>A-2240<br>A-2240<br>A-2240<br>A-2240<br>A-2140<br>A-3140<br>A-3140<br>A-3140<br>A-3140<br>A-3140<br>A-3140<br>A-3140<br>A-3140<br>A-3140<br>A-3140<br>A-3140<br>A-2240<br>Co-244<br>G-6000<br>OS-203<br>OS-204<br>OS-214<br>OS-21 | 50<br>00<br>00<br>IP<br>71P<br>Browse                                      |
| Message:<br>Port : LA<br>Press Br                                                                                                    | I : A-2240E PPLB<br>ANUpdate Firmware:<br>rowse to search File<br>Download |

# 11.2 Configuração da impressora

Se ocorrer algum erro, os computadores receberão em simultâneo uma mensagem de erro enviada através do Router. (Fig.11.2.1)

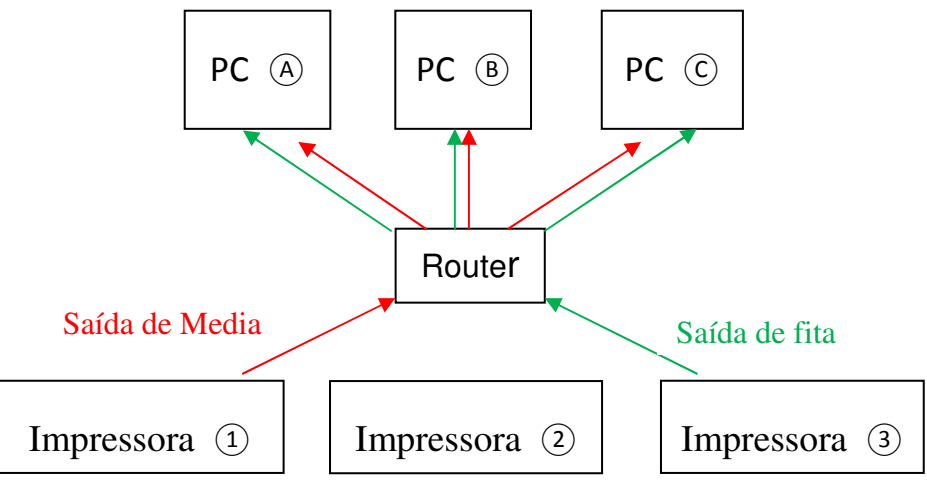

Fig.11.2.1

Se a impressora estiver ligada directamente ao PC através de um cabo de Internet (o endereço IP deverá ser configurado primeiro), ligue a impressora. A impressora procurará o endereço IP automaticamente e estará pronta para impressão ao fim de 1 minuto. (Fig.11.2.2)

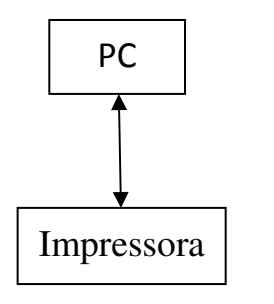

Fig.11.2.2

Para activar a função SNMP, seleccione Ethernet SNMP (SNMP de Ethernet) na opção Port (Porta).

| 🐎 Printer Utility of Barcode Printer                                                                                                    |                        |                                                  |              |
|----------------------------------------------------------------------------------------------------|------------------------|--------------------------------------------------|--------------|
| Setting Help                                                                                                    |                        |                                                  |              |
| Printer Setting Download PrinterInfo                                                                                                    |                        |                                                  |              |
| Printer Selection<br>Model: A-2240E<br>Interface: LAN<br>192 . 168 . 1 . 3                                                                                                    | C PPLA<br>PPLB<br>PPLZ | Unit<br>© 0.1 Inches<br>© Millimeters<br>© Pixel |              |
| Command I Command II Network      Through Area      Back Gap Detection                                                                                                    | Desc<br>Setti<br>func  | ription:<br>ing enable or disable el<br>tion.    | thernet SNMP |
| Cutter Cut Offset Cutter/Peeler Backfeed Sensor Sensor Sensor Type Sensor Gain                                                                                                    |                        |                                                  |              |
| Calibration Calibration Length Calibration Mode Time Real-Time Clock                                                                                                    |                        |                                                  |              |
| Sleep Time  Port  Printer Serial Port  Ethernet SNMP  Sleep Time  Sleep Time |                        | ernet SNMP:                                      |              |
| Bluetooth Device Name         Other         Control Codes         Clear Flash         Printing Mode         Reprint Flag         Motor Level                                                                                                    | •                      | Enable                                           | Send         |

O formato do estado da impressora ou da resposta do código de erro através do SNMP são os seguintes:

| Este format | o tem 8 bytes. (0x00,0x00,0x00,0x00,0x00,0x00,0x00,0x0 |
|-------------|--------------------------------------------------------|
| HEX         | Descrição da mensagem de erro                          |
| 0x01        | Ligar                                                  |
| 0x02        | Saída de Media                                         |
| 0x03        | Saída de fita                                          |
| 0x04        | Impressora ocupada                                     |
| 0x05        | Erro de pausa (pausa do desenrolador)                  |
| 0x06        | Sobrecarga da memória                                  |
| 0x07        | Avaria da guilhotina                                   |
| 0x08        | TPH aberto                                             |
| 0x09        | TPH demasiado quente                                   |
| 0x0a~0x2f   | Definição Argox                                        |
| 0x30~0x7F   | Definição do utilizador                                |
| 0x80~0xFF   | Outra definição                                        |

# Exemplo 1:

Se ocorrer uma saída de media e a impressora responder "0x01 0x01"; isso indica que ocorreu 1 erro de saída de media.

# Exemplo 2:

Se o TPH estiver demasiado quente e estiver aberto ao mesmo tempo, a impressora responde, '0x02,0x08,0x09"; o que indica que ocorreram 2 erros. Os erros são TPH demasiado quente e TPH aberto.

# 11.3 Informação da Impressora

1. Clique no botão Search Net Printer (Procurar Impressora da Net). No separador Printer Info (Informação da Impressora), é apresentado o endereço IP da impressora.

| Setting Help Printer Setting Download PrinterInfo    Net Printer - 192.168.1.3 [Model : Net Printer]   Goto Homepage  Search Net Printer : | Description of Barcode Printer       |           |
|----------------------------------------------------------------------------------------------------|--------------------------------------|-----------|
| Printer Setting Download PrinterInfo                                                                                                    | Setting Help                         |           |
| Net Printer - 192.168.1.3 [Model : Net Printer]                                                                                            | Printer Setting Download PrinterInfo |           |
| Goto Homepage                                                                                                    | Printer Setting Download PrinterInfo |           |
|                                                                                                    | Goto Homepage                        | t Printer |

 Para apresentar mais informações sobre a impressora da net, clique em "+" na opção Net Printer (Impressora da Net).
 Clique no botão Go to Homepage (Ir para a Página Inicial).

| Printer Utility of Barcode Printer                                                                                                    |  |
|----------------------------------------------------------------------------------------------------|--|
| ting Help                                                                                                    |  |
| nter Setting Download PrinterInfo                                                                                                    |  |
| <ul> <li>Net Printer - 192.168.1.3 [Model : Net Printer]</li> <li>Machine Infomation         <ul> <li>Server Name : Net Printer</li> <li>Server IP : 192.168.1.3</li> <li>Model Name : Net Printer</li> <li>MAC Address : 00:11:E5:08:17:0E</li> <li>Firmware : 0.78</li> <li>Description : 10/100 Mbps - 2 USB 2.0 Port(s)</li> </ul> </li> <li>Server Infomation         <ul> <li>Server Infomation</li> <li>Server Infomation</li> <li>Server Name : Net Printer</li> <li>Description : KCodes 802 USB Device Server</li> </ul> </li> <li>TCP/IP Status         <ul> <li>IP Address : 192.168.1.3</li> <li>Subnet Mask : 255.255.0</li> <li>Gateway : 192.168.1.1</li> <li>DNS Server : 10.0.0</li> <li>DHCP Server : 192.168.1.1</li> <li>Lease Time : 86400</li> <li>Supported Protocol Status</li> <li>TCP/IP :</li> <li>Raw TCP/JetDirect Printing : Enable</li> <li>TCP Port : 9100</li> </ul> </li> </ul> |  |

3. A página Web abaixo é apresentada no ecrã.

| SERVER STATUS   PRINTER | R STATUS   CONFIG                                                                                                    | English   日本語   繁體中文  简体中文 |
|-------------------------|----------------------------------------------------------------------------------------------------|----------------------------|
| Server Status           |                                                                                                    |                            |
|                         | Server Status                                                                                                    | [Print] [Reload]           |
|                         | Machine Information                                                                                                    |                            |
|                         | Firmware Version: 0.78<br>MAC Address: 00-11-E5-08-17-                                                                                                    | -0E                        |
|                         | Server Information                                                                                                    |                            |
|                         | Server Name: Net Printer<br>Description: KCodes 802 USB                                                                                                    | Device Server              |
|                         | TCP/IP Status                                                                                                    |                            |
|                         | IP Address : 192.168.1.3 (c<br>Subnet Mask : 255.255.255.0<br>Gateway : 192.168.1.1<br>DNS Server : 1.0.0.0<br>DHCP Server : 192.168.1.1<br>Lease Time : 86400 second | ihcp)                      |
|                         | Raw TCP Printing:<br>- TCP Port: 9100<br>LPR Printing:<br>- Queue Name: USB1_LQ<br>IPP Printing:<br>- URL: http://192.168.1.3                                         | 3/IPP                      |

# **12. DIAGNÓSTICO DE AUTO-TESTE**

## 12.1 Executar o Diagnóstico de Auto-teste

Quando a impressora for instalada pela primeira vez, deve ser efectuado um auto-teste. Para executar um auto-teste, siga os procedimentos abaixo:

- Desligue a alimentação.
- Carregue o suporte (e fita, se usar um suporte de transferência térmica ao invés de papel térmico directo) devidamente.
- Prima e mantenha o botão **FEED**, depois ligue a alimentação.
- Liberte o botão **FEED** quando a impressora começar a imprimir.
- O relatório de configuração deverá ser semelhante ao da Figura 12.1.
- Para regressar ao funcionamento normal da impressora, desligue a alimentação e ligue novamente, ou prima o botão CANCEL durante um segundo. Caso contrário, a impressora entrará no modo de erro e os dados recebidos não serão interpretados.

Os conteúdos e Informações do "PPLZ Self Test Label" da A-2240E são os seguintes:

## 1. Informação da Versão da Impressora

Apresenta as informações de versão e data do firmware.

## 2. Tamanho de RAM padrão

Apresenta o tamanho de RAM padrão da impressora.

## 3. Tamanho de RAM Disponível

Apresenta a memória disponível que pode ser usada para guardar gráficos formulários e tipos de letra transferíveis.

## 4. Tipo de Memória flash

Apresenta o tipo de memória flash da impressora.

## 5. Tamanho de Memória Flash disponível

Apresenta a memória flash disponível que pode ser usada para guardar gráficos formulários e tipos de letra transferíveis.

## 6. Tipos de letra internacionais

apresenta os tipos de letra Asiáticos transferidos para a impressora.

## 7. Ajustamento da posição H.

Definir o desvio horizontal aquando da impressão.

## 8. Tipo de sensor

Apresenta o tipo de sensor em utilização - Simultâneo ou Reflexivo.

#### 9. Valor de Calibragem Label-Less

Verifica se a impressora efectua uma calibragem label-less ou não. Se não, deverá ser 0000.

#### 10. Soma de Verificação

Usada para verificar se o flash do firmware está correcto ou não. Deverá ser 0000.

#### 11. Altura Máxima da Etiqueta

Apresenta a altura máxima da etiqueta de impressão.

#### 12. Largura de Impressão

Apresenta a largura de impressão.

#### 13. Comprimento da Etiqueta

Apresenta a altura da etiqueta.

#### 14. Velocidade

apresenta a velocidade da impressora.

## 15. Enegrecimento ABS.

Apresenta o nível de enegrecimento ABS.

#### 16. Corte de Enegrecimento

Corta o nível de enegrecimento.

## 17. Modo de Impressão

Define o modo de impressão: Modo TT (Transferência Térmica com fita), ou modo DT (Térmico Directo sem fita).

## 18. Metros de Comprimento de Impressão

Apresenta o comprimento impresso em metros. Com esta informação, pode verificar a garantia da cabeça de impressão. O valor não será reposto, mesmo que substitua o TPH ou outros componentes.

#### 19. Contagem de Cortes

Apresenta a quantidade de etiquetas que a impressora corta.

#### 20. Protocolos RS232

Apresenta a trama de dados da interface RS-232: taxa de transmissão, paridade, bit de dados e bit de paragem.

#### 21. caractere de controlo

Apresenta os caracteres de controlo caret, delimiter e tilde.

#### 22. Conjunto de Símbolos de tipos de letras

Define o conjunto de símbolos de tipos de letras.

#### 23. Tipo de Suporte

Apresenta o tipo de suporte.

#### 24. Imprimir novamente depois de Erro

Apresenta se a definição **Reprint After Error (Reimprimir após erro)** está activada/desactivada.

## 25. Retroalimentação Activada/Desactivada

Activa ou desactiva a retroalimentação aquando da impressão.

## 26. Activação/Desactivação da Guilhotina

Activa ou desactiva a guilhotina aquando da impressão.

## 27. Activação/Desactivação do Desenrolador

Activa ou desactiva o desenrolador aquando da impressão.

## 28. Modo de Tipo de Calibragem

Define o tipo de modo de calibragem usado. Há quatro tipos de modos de calibragem.

## 29. Informação da Versão do Módulo de Ethernet

Apresenta a versão do Módulo de Ethernet.

#### 30. Endereço IP

Apresenta o endereço IP a ser atribuído ao PC.

## 31. Máscara de subrede

Mostra o endereço da máscara de subrede. A máscara de subrede é uma parte logicamente visível, distintamente endereçada de uma única rede de Protocolo de Internet.<sup>[1]</sup> O processo de subrede é a divisão de uma rede informática em grupos de computadores que têm um prefixo de redireccionamento de endereço IP designado comum.

## 32. Gateway

Apresenta o endereço do gateway. O Gateway é um ponto de entrada ou saída no qual pode ser colocado um portão.

## 33. Endereço MAC

Apresenta o endereço MAC. O endereço MAC é um identificador único atribuído à maioria dos adaptadores de rede ou placas de interface de rede (NICs) pelo fabricante para identificação e usados na subcamada do protocolo Media Access Control.

## 34.SNMP

(Consulte a secção .11.2. Definições da impressora)

## **35.Interruptor DIP**

| Sw2 | LIGAR            | DESLIGAR |
|-----|------------------|----------|
| 1   | Inactivo         | Inactivo |
| 2   | Modo DT          | Normal   |
| 3   | Teste de fábrica | Normal   |
| 4   | Inactivo         | Inactivo |
| 5   | Adicionar placa  | Normal   |

## 36. Imagem de Tipo de letra

Usado para verificar se os tipos de letra internos estão correctos ou não.

A2240-Z01.02 020510 STANDARD RAM: B M BYTES-• 2 AVAILABLE RAM: 5724K BYTES-•3 - 4 FLASH TYPE: ON BOARD 4M BYTES -AVAILABLE FLASH: 2047K BYTES -+5 Int. fonts: NO ANY INTERNAL FONTS -•6 H. POSITION ADJUST.: 0000 -• 1 SEE-THRU SENSOR(NORMAL) -• 8 REF: 3FE6 SEE: 1318 SEE2: 3298 -•9 MAX LABEL HEIGHT: 100 INCHES -<u>→</u>11 PRINT WIDTH: 800-**→**12 LAB LEN(TOP TO TOP): 10 mm. -**→**13 SPEED: 21PS -→14 PRINT LENGTH METER: 0 M-**→**18 RS232: 9600, 8, N, 1P. XON/XOFF.-→20 CARET CONTROL CHAR : : <^> 5EH > \*21 DELIMITER CONTROL CHAR: <,> 2CH-TILDE CONTROL CHAR :< ~> 7EH / CODE PAGE : USA1 -▶22 REPRINT AFTER ERROR : DISABLED ------ 24 →25 BACKFEED ENABLE -CUTTER DISABLE -►26 PEELER DISABLE -**→**27 28 CALIBRATION TYPE: MODE 1-→29 Ethernet version: 0.80-IP\_address: 192,168,1,100-**→**30 +31 Gateway: MAC\_eddress: 00-11-E5-01-32-A5 -**→**33 SNMP: DISABLE -→34 s(0,0) U4,0,0,0,0,52480 0,0,0,0,0,0,1,1,1,1, 1 2 3 4 5 DIP SWITCH-→35 36 S IS FONT THIS IS FONT B. 0123ABCABC THIS IS FONT C. 0123ABCabe THIS IS FONT D. 0123ABCabc THIS IS FONT E. 0123ABCabc THIS IS FONT F. 0123ABCabe G -ONI **JAAESTO 'H TNOJ ZI ZIHT** This is Font CG Triumv Bd Condensed. 

Figura 12.1.